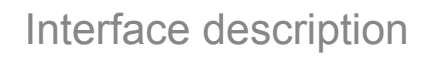

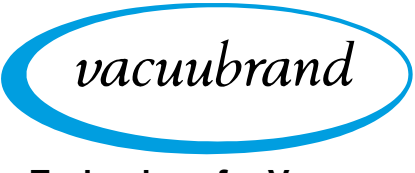

Technology for Vacuum Systems

## INTERFACES VACUU·SELECT

Modbus TCP RS-232

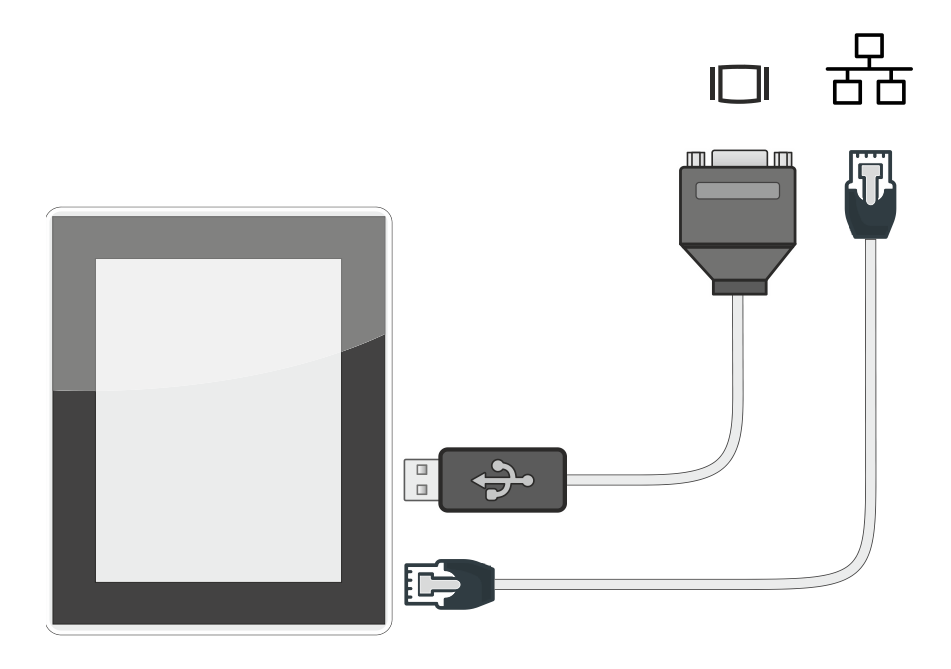

# Instructions for use

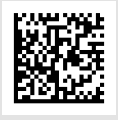

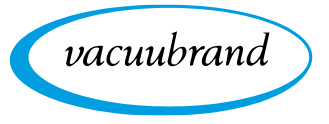

## Original instructions Keep for further use!

This manual is only to be used and distributed in its complete and original form. It is strictly the user's responsibility to carefully check the validity of this manual with respect to the product.

Manufacturer:

VACUUBRAND GMBH + CO KG Alfred-Zippe-Str. 4 97877 Wertheim GERMANY

Phone: Head office: +49 9342 808-0 Sales: +49 9342 808-5550 Service: +49 9342 808-5660

Fax:+49 9342 808-5555Email:info@vacuubrand.comWeb:www.vacuubrand.com

Thank you for purchasing this product from **VACUUBRAND GMBH + CO KG**. You have chosen a modern and technically high quality product.

vacuubrand

## TABLE OF CONTENTS

| 1 | 1 Introduction |                                                |        |  |  |  |
|---|----------------|------------------------------------------------|--------|--|--|--|
|   | 1.1            | Remote control and interfaces                  | 5      |  |  |  |
|   | 1.2            | VACUU-SELECT supported software version        | 6      |  |  |  |
|   | 1.3            | Abbreviations                                  | 6      |  |  |  |
|   | 1.4            | Target group description                       | 6      |  |  |  |
| 2 | Δnn            | lications                                      | a      |  |  |  |
| ~ | 2 1            | Select application                             | 0      |  |  |  |
|   | 2.1            | Determine the application ID                   | 9<br>0 |  |  |  |
|   | 2.2            | List of applications                           | 0      |  |  |  |
|   | 2.4            | List of process steps                          | 1      |  |  |  |
|   |                |                                                |        |  |  |  |
| 3 | Mod            | Ibus TCP 1                                     | 3      |  |  |  |
|   | 3.1            | Modbus communication 1                         | 3      |  |  |  |
|   |                | 3.1.1 Connection examples                      | 3      |  |  |  |
|   |                | 3.1.2 Settings on the controller 1             | 4      |  |  |  |
|   |                | 3.1.3 Supported function codes                 | 7      |  |  |  |
|   |                | 3.1.4 Defined data types                       | /<br>ጸ |  |  |  |
|   |                | 316 Representation/setting of special values   | 9      |  |  |  |
|   |                | 3.1.7 Process parameter deactivation           | 9      |  |  |  |
|   |                | 3.1.8 Start/end remote control 2               | 0      |  |  |  |
|   |                | 3.1.9 VACUU·SELECT lock screen                 | 0      |  |  |  |
|   |                | 3.1.10 Communication examples                  | 1      |  |  |  |
|   | 3.2            | Modbus Register Mapping 2                      | 3      |  |  |  |
|   |                | 3.2.1 Common Model                             | 3      |  |  |  |
|   |                | 3.2.2 Control Model                            | 4      |  |  |  |
|   |                | 3.2.5 Process Step Control Model 2             | 7      |  |  |  |
|   |                | 3.2.5 Service Model                            | 8      |  |  |  |
|   |                | 3.2.6 SYNCHRO pumping units                    | 8      |  |  |  |
|   | 3.3            | Application example 2                          | 9      |  |  |  |
|   | 50             |                                                | 4      |  |  |  |
| 4 | RS-2           | 232 serial port 3                              | 1      |  |  |  |
|   | 4.1            | RS-232 communication                           | 1      |  |  |  |
|   |                | 4.1.7 Connection example                       | 1      |  |  |  |
|   |                | 4.1.3 Settings on the controller               | 2      |  |  |  |
|   |                | 4.1.4 Representation/setting of special values | 4      |  |  |  |
|   |                | 4.1.5 Process parameter deactivation           | 4      |  |  |  |
|   |                | 4.1.6 Start/end remote control 34              | 4      |  |  |  |
|   |                | 4.1.7 VACUU SELECT lock screen                 | 5      |  |  |  |
|   | 4.2            | Interface commands                             | 6      |  |  |  |
|   | 4.3            | List of frequently used commands               | 7      |  |  |  |
|   |                | 4.3.1 Reau commands                            | 7      |  |  |  |
|   | 44             | List of all commands                           | 8      |  |  |  |
|   |                | 4.4.1 Read commands                            | 8      |  |  |  |
|   |                | 4.4.2 Write commands                           | 1      |  |  |  |
|   | 4.5            | 4.5 Application example                        |        |  |  |  |

5 Index

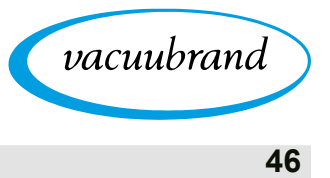

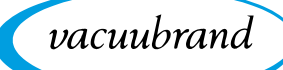

## 1 Introduction

This document describes the general aspects of the communications protocols for Modbus TCP and the use of the serial port RS-232 with the VACUU·SELECT<sup>®</sup> vacuum controller.

## 1.1 Remote control and interfaces

As of software version V1.04 / V1.00 of the VACUU·SELECT<sup>®</sup>, communication is supported via RS-232 as well as Modbus TCP. This enables you to remotely monitor and control the controller from a central location, for example directly with a PC or via PLC in a process control system with a host computer.

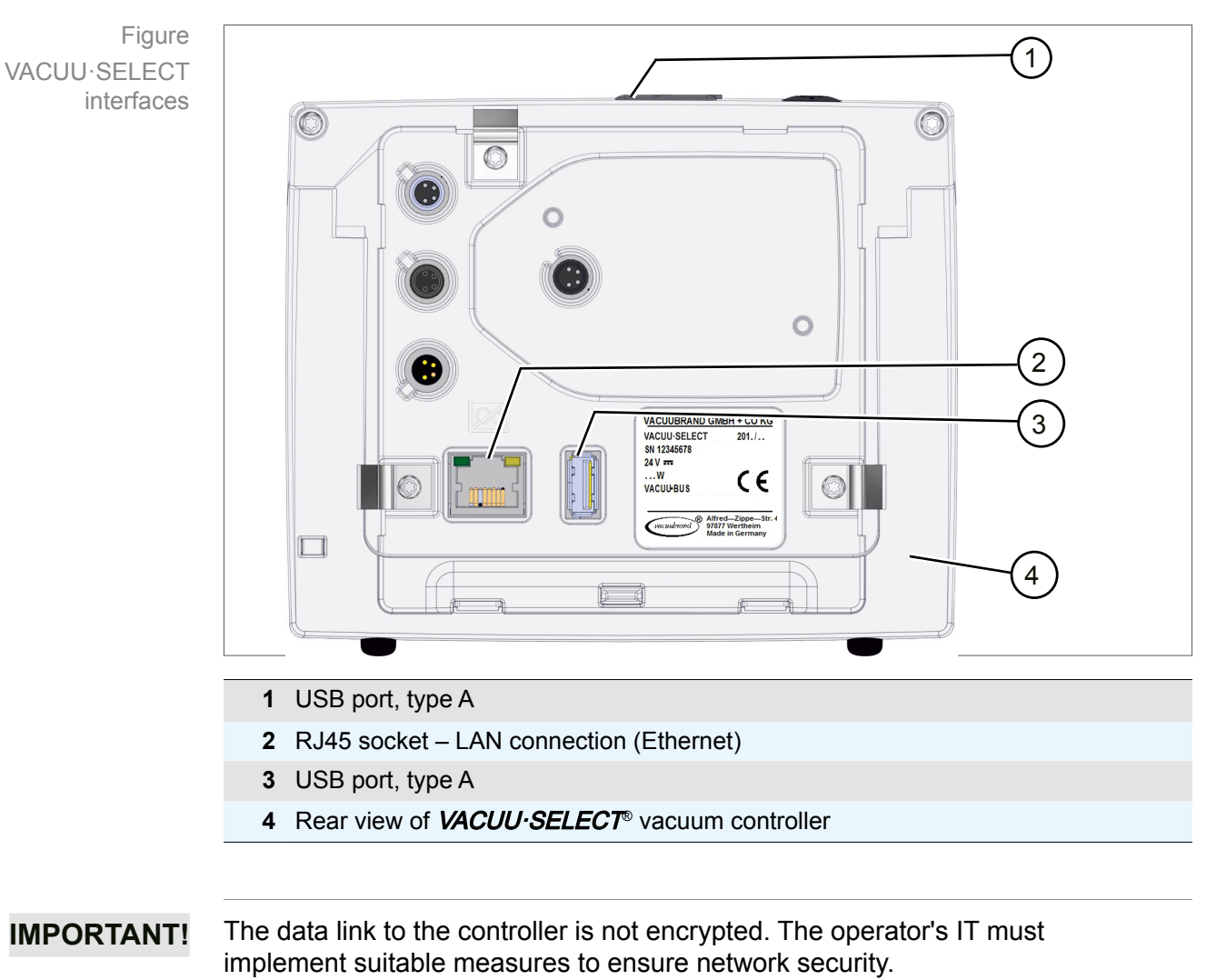

## VACUU·SELECT interfaces

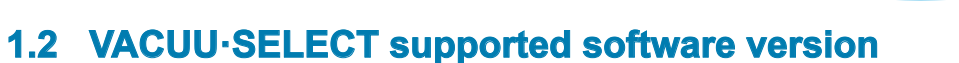

vacuubrand

## Supported software version

| Version                | Modbus TCP | RS-232 |
|------------------------|------------|--------|
| V1.00 / V1.00          |            |        |
| V1.01 / V1.00          |            |        |
| V1.02 / V1.00          |            |        |
| V1.03 / V1.00          |            |        |
| V1.04 / V1.00 or above | X          | X      |

All information on the following pages relate to the current software version. To make use of remote access you require software version V1.04 / V1.00 or above.

⇒ If required, carry out a <u>software update</u> on the controller.

## **1.3 Abbreviations**

| Abbreviations | ТСР  | Transmission control protocol, Ethernet                                                                                                    |
|---------------|------|----------------------------------------------------------------------------------------------------|
|               | RO   | Read only                                                                                                    |
|               | RW   | Read / write                                                                                                    |
|               | NA   | No access                                                                                                    |
|               | NaN  | Not a number                                                                                                    |
|               | ID   | Identification number for applications or process steps                                                                                                    |
|               | VS-C | Vacuum sensor for rough vacuum range = atmospheric<br>pressure –1 mbar (atmospheric pressure –0.75 Torr); e.g.,<br>VACUU·SELECT sensor, VACUU·VIEW, VSK 3000 |
|               | VS-P | Vacuum sensor for fine vacuum range = 1 mbar–0.001 mbar<br>(0.75 Torr–0.00075 Torr); e.g., VACUU·VIEW extended, VSP 3000                                     |
|               |      |                                                                                                    |
|               | S    | Seconds                                                                                                    |
|               | min  | Minutes                                                                                                    |
|               | h    | Hours                                                                                                    |
|               |      |                                                                                                    |
|               | e.g. | For example                                                                                                    |
|               |      |                                                                                                    |

## **1.4 Target group description**

**IMPORTANT!** It is the operator's responsibility to apportion tasks according to the areas of competence and relevant qualifications listed in the *Responsibility matrix*.

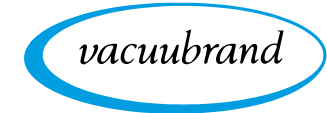

Meaning Personnel qualification

| Laboratory<br>technician | Laboratory staff with professional qualification in the use<br>of laboratory equipment and knowledge of applications<br>and processes, as well as possible effects of remote<br>access. |
|--------------------------|----------------------------------------------------------------------------------------------------|
| Electrician              | Person with professional qualification in electrics.                                                                                                    |
| IT expert                | System technician in charge of network engineering,<br>network administration and measures for network<br>security and maintenance on the operator's side.                              |

## **Responsibility matrix**

**Personnel qualification** 

Responsibility matrix and areas of competence

| Activity                                                                       | Laboratory<br>technician | Electrician | IT expert |
|--------------------------------------------------------------------------------|--------------------------|-------------|-----------|
| Interface connection at controller                                             | x                        | x           |           |
| Connection to PLC                                                              | 888                      | x           | ~~~       |
| Connection to PC                                                               | x                        | x           | x         |
| Network data synchronization                                                   | x                        |             | x         |
| Network configuration (systems integration of controller)                      | 888                      | 666         | x         |
| Implementation of IT specific<br>measures for network security*                | 888                      | 886         | x         |
| Remedy of network problems                                                     | 888                      |             | x         |
| Controller software update                                                     | x                        |             |           |
| Reconfiguration** following software update or loading factory settings        | x                        | x           | x         |
| Data import/export. e.g., established applications                             | x                        | 888         |           |
| Data logger download                                                           | x                        |             |           |
| Troubleshooting                                                                | x                        |             | x         |
| Operation                                                                      | x                        |             |           |
| Advanced operation                                                             | x                        |             |           |
| Error report                                                                   | x                        | x           | x         |
| Remedy                                                                         | x                        |             | (x)       |
| Remote control, responsibility for<br>process security during remote<br>access | x                        | 838         | 665       |

\* Data transfers with Modbus TCP or RS-232 are not encrypted.

\*\* Network or interface settings

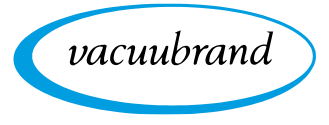

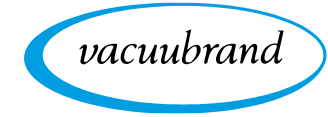

## 2 Applications

ĭ

## 2.1 Select application

Select application via ID

Applications in the vacuum controller are labeled with an application identification number (application ID), also referred to as *Process Application ID*.

Using these defined application IDs, the required application can be selected via remote control, Modbus TCP or RS-232.

If the host computer issues a demand for applications that are not technically supported by the device, the transmitter receives a corresponding error message. This message can be processed into an appropriate message in the host computer.

The same functions can be displayed via the interfaces as can locally on the controller.

## 2.2 Determine the application ID

VACUUBRAND standard applications are in the 0–99 ID range. When you create your own applications – e.g., a new application in the editor – or import an existing application they are automatically assigned a free ID from 100 upwards. Conversely, this means that the ID of an own application must be known for it to be available for selection via remote control.

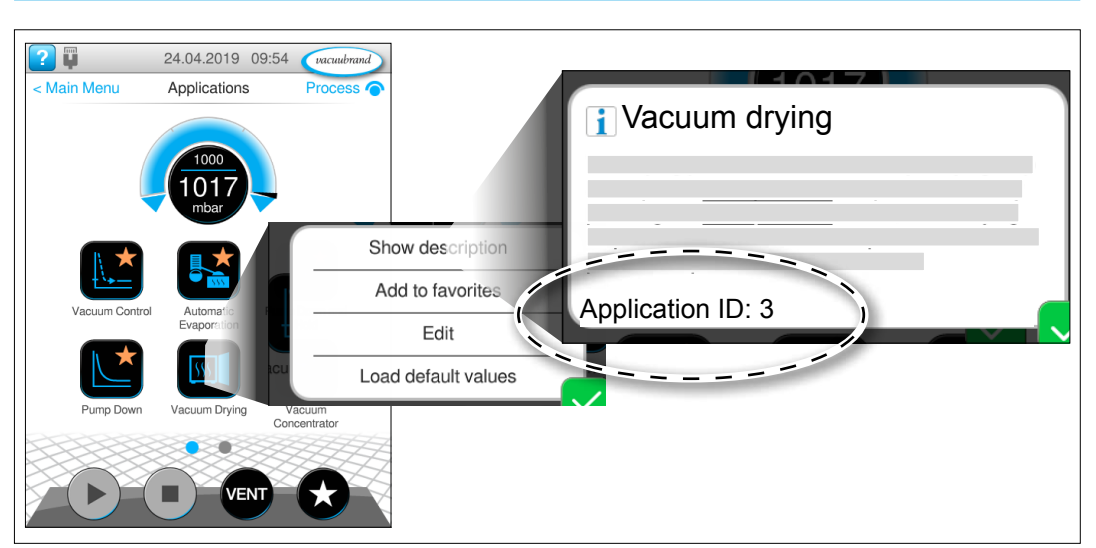

Main menu / Applications / Context menu: Show description

→ Example Show application ID on the display

## 2.3 List of applications

## Default process application ID

Application IDs Standard applications

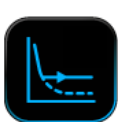

| ID | Standard application                               | 2-point<br>VS-C | 2-point<br>VS-P | VARIO<br>VS-C | VARIO<br>VS-P |
|----|----------------------------------------------------|-----------------|-----------------|---------------|---------------|
| 0  | Pump down                                          | x               | x               | x             | x             |
| 1  | Automatic evaporation                              |                 |                 | x             | x             |
| 2  | Application example 1<br>(automatic evaporation)   | 888             |                 | x             | x             |
| 3  | Vacuum drying                                      | x               | x               | x             | x             |
| 4  | Pump down and hold                                 | x               | x               | x             | x             |
| 5  | Filtration                                         | x               |                 | x             |               |
| 6  | Vacuum control                                     | x               | x               | x             | x             |
| 7  | Turbo backing pump                                 | 888             |                 | x             | x             |
| 8  | Vacuum concentrator                                | x               | 888             | x             |               |
| 9  | Gel drying                                         | x               |                 | x             |               |
| 10 | Freeze drying                                      |                 | x               | 888           | x             |
| 11 | Schlenk line                                       | 888             | x               | 888           | x             |
| 12 | VACUU·LAN                                          | <b>x</b> *      | <b>x</b> *      | x             | x             |
| 13 | Boiling point recognition                          | x               | x               | 888           |               |
| 14 | Application example 1<br>(boiling point detection) | x               | x               | 868           | 888           |
|    |                                                    |                 |                 |               |               |

\* Only with VMS-B module

The standard applications in the controller are the same on every controller and are counted from application ID 0. Depending on the component configuration certain applications may not be available (see columns in the table).

## My process application ID

→ Example Application IDs Own applications

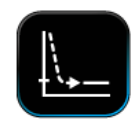

| ID  | Standard application                          | 2-point<br>VS-C | 2-point<br>VS-P | VARIO<br>VS-C | VARIO<br>VS-P |
|-----|-----------------------------------------------|-----------------|-----------------|---------------|---------------|
| 100 | Application example:<br>Pump down 60 %        | x               | x               | x             | x             |
| 101 | Application example: Pump down and hold 5 min | x               | x               | x             | x             |
|     |                                               |                 |                 |               |               |

Your own applications created in the controller editor are automatically counted from ID number  $100 \rightarrow$  see also chapter: **2.2 Determine the application ID**.

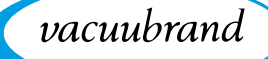

## 2.4 List of process steps

Process steps in the vacuum controller are labeled with a process step identification number, also referred to as the *Process Step ID*.

All standard applications and specifically created applications use process steps from a pre-defined set of steps. Each process step consists of elementary and optional parameters. Elementary parameters must mandatorily be assigned a value, while optional parameters can be deactivated selectively.

| ID | Designation                            | Pressure<br>setpoint | Set<br>speed /<br>maximum<br>speed | Hysteresis /<br>start<br>pressure | Minimum /<br>maximum | Duration /<br>run-on<br>time |
|----|----------------------------------------|----------------------|------------------------------------|-----------------------------------|----------------------|------------------------------|
| 0  | Pump down                              |                      | x                                  |                                   | (x)                  | (x)                          |
| 1  | Vacuum control                         | x                    | x                                  | x                                 | (x)                  | (x)                          |
| 2  | Ramp                                   | x                    |                                    | x                                 |                      | x                            |
| 3  | Vent                                   | x                    |                                    |                                   |                      | (x)                          |
| 4  | Hold vacuum                            | x                    | x                                  | x                                 | (x)                  | (x)                          |
| 5  | Automatic<br>boiling point<br>function |                      |                                    |                                   | (x)                  | (x)                          |
| 6  | Boiling point recognition              |                      |                                    |                                   |                      | (x)                          |
| 7  | Loop                                   |                      |                                    |                                   | (x)                  | (x)                          |
| 8  | Turbo<br>backing pump                  |                      |                                    |                                   |                      | (x)                          |
| 9  | VACUU·LAN                              | x                    |                                    | x                                 |                      | x                            |

#### **Process step ID**

Process step IDs

x = Elementary parameter

(x) = Optional parameter

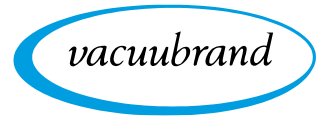

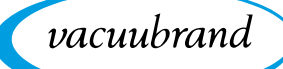

## 3 Modbus TCP

For remote control via Modbus TCP, use the Ethernet connection RJ45 on the back of the controller.

## 3.1 Modbus communication

## 3.1.1 Connection examples

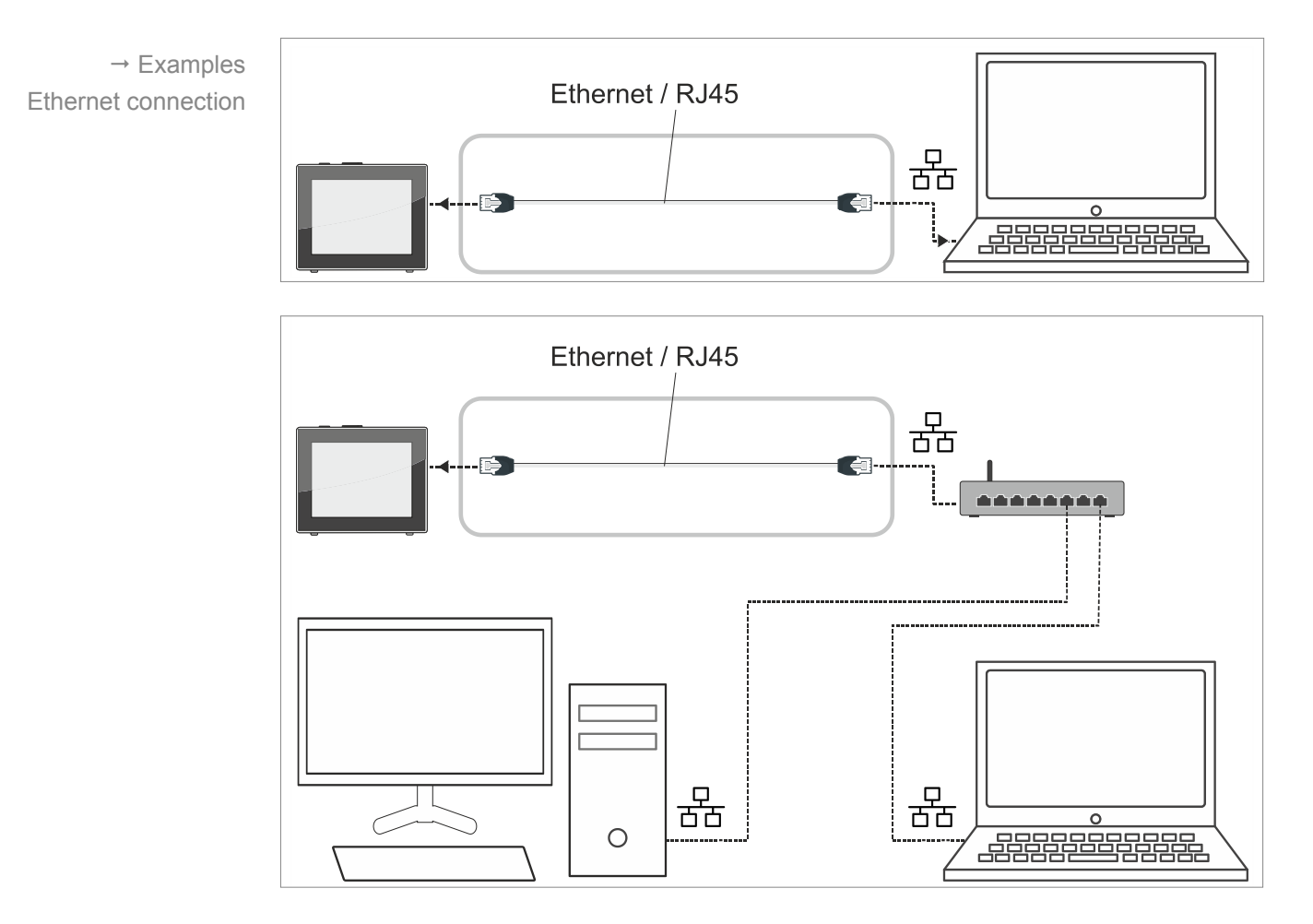

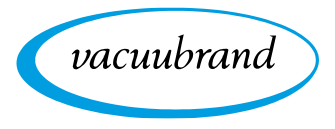

## 3.1.2 Settings on the controller

## General network/IP settings

General network/IP settings

In order to use Modbus TCP on the VACUU·SELECT, various basic settings must be carried out first.

All relevant settings are summarized in the **Network** context menu and can be found in the controller as follows: *Process screen / Main menu / Settings / Administration* / Network

| Network                | DHCP                            | Off           |
|------------------------|---------------------------------|---------------|
| D Off                  | IP address                      | 192.168.7.248 |
| 192.168.7.248          | Subnet mask                     | 255.255.255.0 |
| sk 255.255.255.0       | Gateway                         | 192.168.1.1   |
| 192.168.1.1            | DNS server                      | 192 168 1 1   |
| ote control Off<br>502 | Modbus remote control           | Off           |
| number of 3            | Modbus port                     | 502           |
| ss on connection       | Maximum number of connections   | 3             |
|                        | Stop process on connection loss | Off           |

### Network context menu screen

- ⇒ Synchronize the data with your required network settings.
- ⇒ Tap on one of the black input fields to adjust the data; consult your IT department if required.

The VACUU·SELECT can subsequently be reached via the set IP address. If an automatic configuration of the parameters via DHCP is selected, the assigned IP data can be viewed here. In addition, a cable connection to a network is shown by means of a symbol in the status bar (see illustration).

## **IMPORTANT!** If the controller is reset to the factory settings, the data in this menu must be synchronized again.

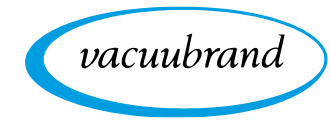

## Modbus TCP default settings

Modbus TCP default settings

The settings relevant for Modbus TCP can be found at the end of the *Network* context menu:

- Modbus remote control (default: Off)
- Modbus port (default: 502)
- Maximum number of connections (default: 3)
- Stop process on connection loss (default: Off)

## Settings Modbus remote control

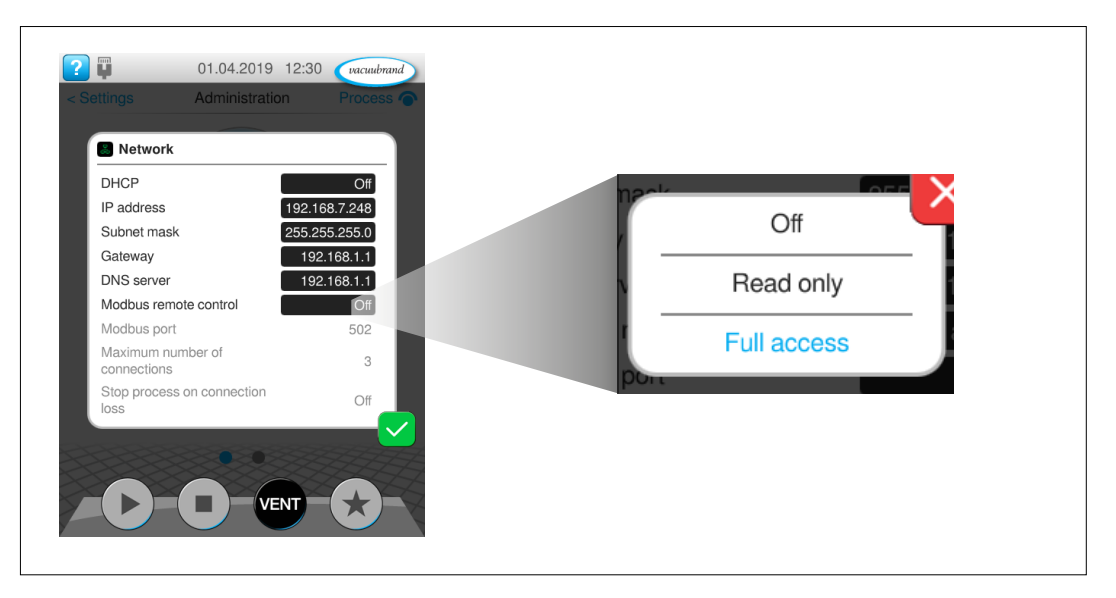

Two fundamental types of access are available when using Modbus TCP: *Read* only access or *Full access*. If the aim for example is simply to read out measured values and parameters from the controller for report purposes, with no active remote control permissible, we recommend selecting the *Read only* setting.

Settings Modbus remote control

Modbus remote control

→ Example

with full access

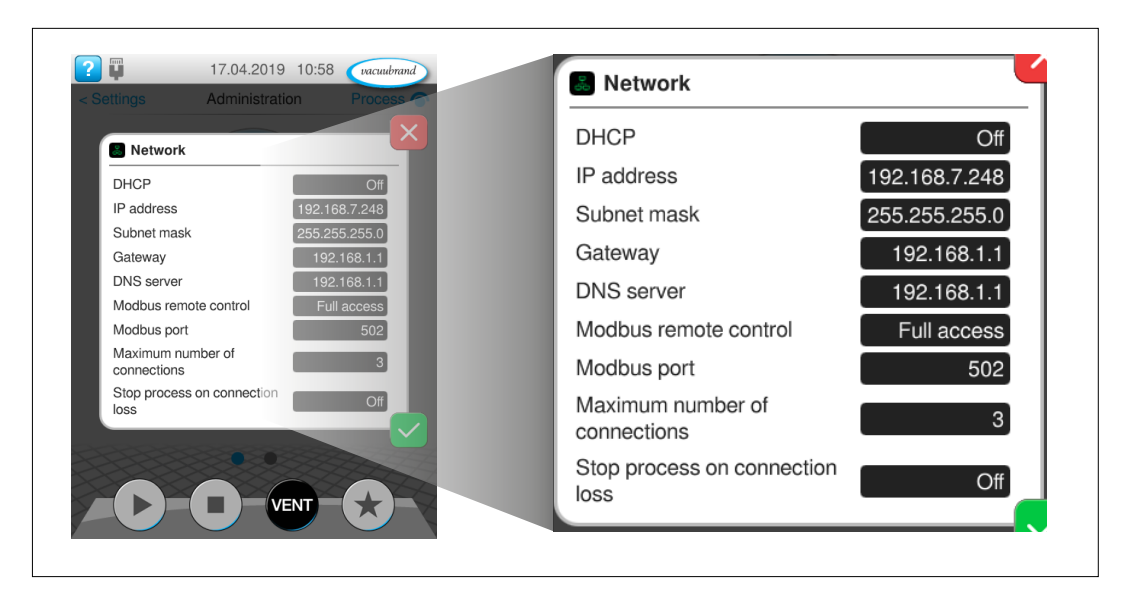

vacuubrand

## Modbus remote control full access/read only

Up to three parallel TCP connections to the VACUU·SELECT are supported as standard. This number can be limited by means of a setting. If the previously set *Maximum number of connections* has been reached, each additional connection attempt is rejected by the controller. A new subscriber can only connect to the VACUU·SELECT when one of the existing connections has been closed.

The option for **Stop process on connection loss** allows the behavior of the VACUU·SELECT in the event of an uncontrolled loss of the controlling connection (connection closed or timeout) to be defined. If this option is activated, the controller automatically stops a running process when an uncontrolled interruption to remote control has occurred.

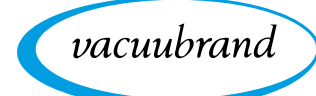

## 3.1.3 Supported function codes

| Supported       | Code      | Description                                                                                                    |
|-----------------|-----------|----------------------------------------------------------------------------------------------------|
| Turiction codes | 03 (0x03) | <b>Read Holding Registers</b><br>For reading single or multiple successive register values.                                                                                                    |
|                 | 06 (0x06) | Write Single Holding Register<br>Exclusively for writing single register values (data types int16, uint16,<br>enum16 or sf). If several registers are merged into a larger data type<br>(e.g., int32, uint32 or string), function code 16 must be used for writing.<br>Overview of supported data types $\rightarrow$ see chapter 3.1.4 Defined data types. |
|                 | 16 (0x10) | Write Multiple Holding Registers<br>For writing multiple successive registers that are merged into a larger<br>data type or which require consistent adjustment → <i>see chapter</i> 3.1.5<br><i>Representation/setting of pressure values</i> .                                                                                                    |

## 3.1.4 Defined data types

The available Modbus registers described in chapter *3.2 Modbus Register Mapping* are based on the data types listed below. If certain functions are not supported by the controller, the associated Modbus registers are assigned the relevant NaN values.

Each individual 16-bit register is represented in little endian byte order. For 32-bit data types consisting of two 16-bit registers, the lower register address represents the least significant part of the entire data type.

Data types composed of more than one Modbus register must be written with function code  $16 \rightarrow$  *see chapter* **3.1.3** *Supported function codes*.

| Туре    | Description                                                                                                    | NaN Value  |
|---------|----------------------------------------------------------------------------------------------------|------------|
| int16   | Signed integer value (16 bit)                                                                                                    | 0x8000     |
| int32   | Signed integer value (32 bit)                                                                                                    | 0x80000000 |
| uint16  | Unsigned integer value (16 bit)                                                                                                    | 0xFFFF     |
| uint32  | Unsigned integer value (32 bit)                                                                                                    | 0xFFFFFFF  |
| float32 | Floating-point, simple accuracy, IEEE-754 (32 bit)                                                                                                    | 0xFFFFFFF  |
| enum16  | Number code (16 bit). The breakdown of the possible codes can be found directly under the designation of the according Modbus register.                                                       | 0xFFFF     |
| string  | tring String (multiple of 2 bytes). A zero-terminating value or a value of fixed length.                                                                                                    |            |
| р       | Representation of pressure values as a floating-point num-<br>ber or by means of integers; for more information $\rightarrow$ see<br>chapter 3.1.5 Representation/setting of pressure values. | see 3.1.5  |

Modbus data types and NaN values

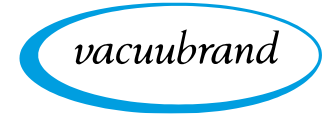

## 3.1.5 Representation/setting of pressure values

Representation/setting of pressure values

Pressure values, such as set and actual pressures, can be represented either with floating point arithmetic or with integer values  $\rightarrow$  *see Modbus register #40812.* In the data models  $\rightarrow$  *see chapter 3.2 Modbus Register Mapping*, a pressure value always occupies three Modbus registers, which are assigned differently depending on the selected representation. It is therefore only possible to change pressure values with function code 16  $\rightarrow$  *see chapter 3.1.3 Supported function codes.* 

#### Integer representation (factory setting)

Integer representation (factory setting) The values are represented with a mantissa (uint32) and a signed exponent (int16). A pressure value is obtained with the following calculation formula:

Pressure value = mantissa \* 10<sup>exponent</sup>

Examples:  $123 * 10^{-3} = 0.123$  mbar  $500 * 10^{0} = 500$  mbar

| Register | Assignment | Data type |
|----------|------------|-----------|
| 0<br>1   | Mantissa   | uint32    |
| 2        | Exponent   | int16     |

## Floating-point representation

Floating-point representation

The value is represented as float32. Only two of the three registers are used in this version. Read and write commands must be executed accordingly on the first two registers.

| Register | Assignment     | Data type |
|----------|----------------|-----------|
| 0<br>1   | Pressure value | float32   |
| 2        |                |           |

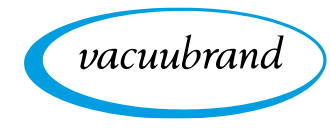

#### Representation/setting of special values

3.1.6

As well as the value ranges and NaN values described in chapter **3.1.4 Defined data** *types*, the following special values are additionally defined below for parameters of data type p (= pressure values), provided they are supported by the relevant process step  $\rightarrow$  see chapter **2.4 List of process steps**.

**Representation/setting of special values** 

## AUTO setting for parameter Hysteresis

| Register | Integer value | Floating-point value |
|----------|---------------|----------------------|
| 0<br>1   | 0xFFFFFFE     | 0xC0000000           |
| 2        | 0x0000        | 0x8000               |

## ATM setting for parameter Pressure setpoint

| Register | Integer value | Floating-point value |
|----------|---------------|----------------------|
| 0<br>1   | 0xFFFFFFD     | 0xC0400000           |
| 2        | 0x0000        | 0x8000               |

## 3.1.7 Process parameter deactivation

Process parameter deactivation

Provided the respective parameter of a process step supports deactivation, e.g., the parameter *Duration* in the process step *Pump down*, deactivation can be achieved by writing the register value 0.

If a pressure parameter is to be deactivated, e.g., parameter *Minimum* in the process step *Pump down*, it may be necessary to write several registers  $\rightarrow$  see chapter 3.1.5 Representation/setting of pressure values.

A deactivated parameter subsequently has no influence on the controller or the process sequence  $\rightarrow$  see chapter 2.4 List of process steps.

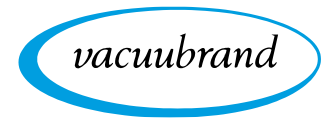

#### 3.1.8 Start/end remote control

Start/end remote control

If settings or process parameters are to be changed on the VACUU SELECT, remote control must be started first. Although several parallel connections to the device are possible in principle, only one connection can exclusively take on remote control of the device and thereby also block local operation.

Provided no remote control is active yet - including via RS-232 - remote control can be established via Modbus register #40802 → see chapter 3.2.2 Control Model. For this, various modes are available which either completely block local operation, or at the least permit the connection to be terminated by activating the ON/OFF button on site. It is also possible to specify which screen is displayed in the locked state (Process screen or Pressure graph).

#### 3.1.9 VACUU-SELECT lock screen

During remote operation via Modbus TCP the display of the VACUU SELECT is shown locked.

# → Example 17.04.2019 10:38 Locked controller Vacuum Drying Remote control active (Ethernet) Remote control active (Ethernet)

Locked screen

When remote control is active, the device display always jumps to the Process screen. Alternatively, the display can also jump to the *Pressure graph* screen.

The locked screen is shown as long as remote control is active.

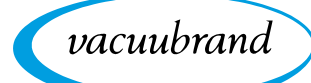

## 3.1.10 Communication examples

The following tables show examples of Modbus TCP read and write sequences on the VACUU·SELECT.

#### Read

In the *Read* example, three registers are read from base register #40912 using function code 03.

| Client Request ADU |             |          |          |          |                  |                   |  |  |  |  |
|--------------------|-------------|----------|----------|----------|------------------|-------------------|--|--|--|--|
| MBAP Header        |             |          | PDU      |          |                  |                   |  |  |  |  |
|                    |             |          |          | Function | Data             |                   |  |  |  |  |
| Transaction ID     | Protocol ID | Length   | Unit ID* | Code     | Starting Address | Qty. of Registers |  |  |  |  |
| 0x 00 00           | 0x 00 00    | 0x 00 06 | 0x 01    | 0x 03    | 0x 9F D0         | 0x 00 03          |  |  |  |  |

| Server Response ADU |             |          |          |          |            |                      |  |  |  |  |
|---------------------|-------------|----------|----------|----------|------------|----------------------|--|--|--|--|
| MBAP Header         |             |          | PDU      |          |            |                      |  |  |  |  |
|                     |             |          |          | Function | Data       |                      |  |  |  |  |
| Transaction ID      | Protocol ID | Length   | Unit ID* | Code     | Byte Count | Register Values      |  |  |  |  |
| 0x 00 00            | 0x 00 00    | 0x 00 09 | 0x 01    | 0x 03    | 0x 06      | 0x 00 00 44 78 80 00 |  |  |  |  |

## Write (single register)

In the *Write (single register)* example, register #40802 is assigned a new value using function code 06.

| Client Request ADU |             |          |          |          |                  |                |  |  |  |  |
|--------------------|-------------|----------|----------|----------|------------------|----------------|--|--|--|--|
| MBAP Header        |             |          | PDU      |          |                  |                |  |  |  |  |
|                    |             |          |          | Function | Data             |                |  |  |  |  |
| Transaction ID     | Protocol ID | Length   | Unit ID* | Code     | Register Address | Register Value |  |  |  |  |
| 0x 00 00           | 0x 00 00    | 0x 00 06 | 0x 01    | 0x 06    | 0x 9F 62         | 0x 00 01       |  |  |  |  |

| Server Response ADU |             |          |          |          |                  |                |  |  |  |  |
|---------------------|-------------|----------|----------|----------|------------------|----------------|--|--|--|--|
| MBAP Header         |             |          | PDU      |          |                  |                |  |  |  |  |
|                     |             |          |          | Function | Data             |                |  |  |  |  |
| Transaction ID      | Protocol ID | Length   | Unit ID* | Code     | Register Address | Register Value |  |  |  |  |
| 0x 00 00            | 0x 00 00    | 0x 00 06 | 0x 01    | 0x 06    | 0x 9F 62         | 0x 00 01       |  |  |  |  |

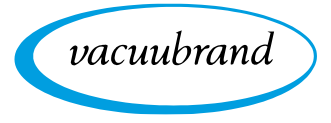

## Write (multiple registers)

The *Write (multiple registers)* example shows a pressure setpoint being set using function code 16 (Modbus registers #41104 to #41106)  $\rightarrow$  see chapter **3.1.3 Supported function codes**.

| Client Request ADU |             |          |          |                  |                     |                      |               |                         |  |  |
|--------------------|-------------|----------|----------|------------------|---------------------|----------------------|---------------|-------------------------|--|--|
| MBAP Header        |             |          | PDU      |                  |                     |                      |               |                         |  |  |
|                    |             |          |          |                  | Data                |                      |               |                         |  |  |
| Transaction ID     | Protocol ID | Length   | Unit ID* | Function<br>Code | Starting<br>Address | Qty. of<br>Registers | Byte<br>Count | Register<br>Values      |  |  |
| 0x 00 00           | 0x 00 00    | 0x 00 0D | 0x 01    | 0x 10            | 0x A0 90            | 0x 00 03             | 0x 06         | 0x 01 4D 00<br>00 FF FF |  |  |

| Server Response ADU |             |          |          |          |                  |                   |  |  |  |  |  |
|---------------------|-------------|----------|----------|----------|------------------|-------------------|--|--|--|--|--|
| MBAP Header         |             |          | PDU      |          |                  |                   |  |  |  |  |  |
|                     |             |          |          | Function | Data             |                   |  |  |  |  |  |
| Transaction ID      | Protocol ID | Length   | Unit ID* | Code     | Starting Address | Qty. of Registers |  |  |  |  |  |
| 0x 00 00            | 0x 00 00    | 0x 00 06 | 0x 01    | 0x 10    | 0x A0 90         | 0x 00 03          |  |  |  |  |  |

\*) The **Unit ID** of the request ADU is reused in the response ADU..

## 3.2 Modbus Register Mapping

## 3.2.1 Common Model

| Address <sup>1)</sup> | Size | Name                | Data Type  | Description                                                                                                    | Access |
|-----------------------|------|---------------------|------------|----------------------------------------------------------------------------------------------------|--------|
| 40000                 | 4    | VACUUBUS_ID         | string(8)  | VACUU·BUS Modbus identifier. Uniquely<br>identifies this as a VACUU·BUS Modbus Re-<br>gister Map.<br>Fixed value = "VACUUBUS"<br>(0x5641435555425553)                                                                      | RO     |
| 40004                 | 1    | VACUUBUS_MID        | uint16     | VACUU·BUS Modbus Model Block identifier.<br>Uniquely identifies this as a VACUU·BUS<br>Modbus Common Model Block.<br>Fixed value = 0x0001                                                                                  | RO     |
| 40005                 | 1    | VACUUBUS_Length     | uint16     | Length of block in 16 Bit registers.<br>Value = 18                                                                                                    | RO     |
| 40006                 | 1    | Protocol Version    | uint16     | VACUU·BUS Modbus Protocol Version                                                                                                    | RO     |
| 40007                 | 1    | Device Address      | uint16     | Unique device address or Modbus Unit ID                                                                                                    | RO     |
| 40008                 | 1    | Manufacturer ID     | enum16     | Device manufacturer ID. Possible values:<br>1 = VACUUBRAND GMBH + CO KG                                                                                                    | RO     |
| 40009                 | 1    | Product ID          | enum16     | Product ID. Possible values:<br>1 = VACUU·SELECT                                                                                                    | RO     |
| 40010                 | 10   | Serial Number       | string(20) | Device serial number                                                                                                    | RO     |
| 40020                 | 1    | Software Version #1 | uint16     | Device software version<br>The device's software represented as an ac-<br>cording integer value.<br>Examples:<br>V1.00 = 0x0064<br>V2.34 = 0x00EA                                                                          | RO     |
| 40021                 | 1    | Hardware Version #1 | uint16     | Device hardware version<br>The MSByte points to a character of the<br>alphabet, representing the board layout re-<br>vision. The LSByte represents the assembly<br>version.<br>Examples:<br>A.01 = 0x0101<br>D.12 = 0x040C | RO     |
| 40022                 | 1    | Software Version #2 | uint16     | See description of 40020                                                                                                    | RO     |
| 40023                 | 1    | Hardware Version #2 | uint16     | See description of 40021                                                                                                    | RO     |

1) Register address values with reference to base 0 (protocol address).

# vacuubrand

## 3.2.2 Control Model

| Address <sup>1)</sup> | Size | Name                                 | Data Type | Description                                                                                                    | Access |
|-----------------------|------|--------------------------------------|-----------|----------------------------------------------------------------------------------------------------|--------|
| 40800                 | 1    | VACUUBUS_MID                         | uint16    | VACUU·BUS Modbus Model Block identifier.<br>Uniquely identifies this as a Control Model<br>Block. Value = 0x0009.                                                                                                    | RO     |
| 40801                 | 1    | VACUUBUS_Length                      | uint16    | Length of block in 16 Bit registers.<br>Value = 11                                                                                                    | RO     |
| 40802                 | 1    | Remote Control Mode                  | enum16    | Remote control mode. Possible values:<br>0 = Remote off<br>1 = Remote on, Process screen A <sup>2</sup> )<br>2 = Remote on, Process screen A <sup>3</sup> )<br>3 = Remote on, Chart view screen A <sup>2</sup> )<br>4 = Remote on, Chart view screen A <sup>3</sup> )<br>5 = Remote on, Process screen B <sup>2</sup> ) <sup>4</sup> )<br>6 = Remote on, Process screen B <sup>3</sup> ) <sup>4</sup> )<br>7 = Remote on, Chart view screen B <sup>2</sup> ) <sup>4</sup> )<br>8 = Remote on, Chart view screen B <sup>3</sup> ) <sup>4</sup> )                                                                                                    | RW     |
| 40803                 | 2    | Operating Status                     | uint32    | Information on the system's current operating<br>status. This bitfield contains the following<br>data:<br>Bit 0 = Sensor overpressure (warning)<br>Bit 1 = Sensor underrange (warning)<br>Bit 2 = Sensor failure<br>Bit 3 = Liquid level sensor triggered<br>Bit 4 = Inlet valve failure<br>Bit 5 = Vent valve failure<br>Bit 6 = Water valve failure<br>Bit 7 = Pump/VMS-B failure<br>Bit 8 = VARIO pump failure<br>Bit 9 = Digital I/O module failure<br>Bit 10 = Analog I/O module failure<br>Bit 11 = EK Peltronic failure<br>Bit 12 = Waiting period liquid level sensor<br>active<br>Bit 13:31 = Reserved for future use<br>By writing zero, all pending failures/warnings<br>will be acknowledged | RW     |
| 40805                 | 1    | Pressure Unit                        | enum16    | Pressure unit. Possible values:<br>0 = mbar<br>1 = Torr<br>2 = hPa                                                                                                    | RW     |
| 40806                 | 1    | Autostart Mode                       | enum16    | Autostart mode. Possible values:<br>0 = Autostart disabled<br>1 = Autostart enabled                                                                                                    | RW     |
| 40807                 | 1    | Vent Valve in Vacuum<br>Control Mode | enum16    | Vent valve in vacuum control mode.<br>Possible values:<br>0 = Vent valve disabled<br>1 = Vent valve enabled on setpoint change                                                                                                    | RW     |

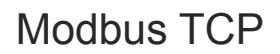

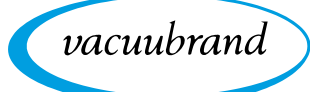

| 40808 | 2 | Delay Time of Coolant<br>Valves       | uint32 | Delay time of coolant valves [s]                                                                                                    | RW |
|-------|---|---------------------------------------|--------|----------------------------------------------------------------------------------------------------|----|
| 40810 | 2 | Delay Time of Liquid<br>Level Sensors | uint32 | Delay time of liquid level sensors [s]                                                                                                    | RW |
| 40812 | 1 | Data Type of Pressure<br>Values       | enum16 | Pressure value data type → see chapter<br>3.1.5 Representation/setting of pressure val-<br>ues<br>Possible values:<br>0 = Integer (mantissa + exponent)<br>1 = Floating point | RW |

1) Register address values with reference to base 0 (protocol address).

2) Device locked

3) Unlocking by ON/OFF button possible

4) Only available on SYNCHRO pumping units

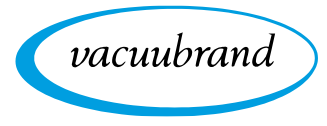

## 3.2.3 Process Control Model

| Address <sup>1)</sup> | Size | Name                                              | Data Type | Description                                                                                                    | Access |
|-----------------------|------|---------------------------------------------------|-----------|----------------------------------------------------------------------------------------------------|--------|
| 40900                 | 1    | VACUUBUS_MID                                      | uint16    | VACUU·BUS Modbus Model Block identifier.<br>Uniquely identifies this as a Process Control<br>Model Block.<br>Fixed value = 0x000A (Primary) or 0x000B<br>(Secondary)                                                                                          | RO     |
| 40901                 | 1    | VACUUBUS_Length                                   | uint16    | Length of block in 16 Bit registers.<br>Value = 13                                                                                                    | RO     |
| 40902                 | 1    | Process Application ID                            | uint16    | Selected application's ID $\rightarrow$ see chapter: 2.2 Determine the application ID                                                                                                    | RW     |
| 40903                 | 1    | Process Run Mode                                  | enum16    | Process run mode. Possible values:<br>0 = STOP<br>1 = START                                                                                                    | RW     |
| 40904                 | 1    | Control Vent Valve                                | enum16    | Control the process' vent valve(s). Possible<br>values:<br>0 = Close<br>1 = Open<br>2 = Vent to atmospheric pressure and close<br>automatically                                                                                                    | RW     |
| 40905                 | 1    | Temporary Vent Valve<br>in Vacuum Control<br>Mode | enum16    | Vent valve in vacuum control mode. This<br>temporarily overwrites the basic settings until<br>process stop (see 40807). Possible values:<br>0 = Vent valve disabled<br>1 = Vent valve enabled on setpoint change<br>2 = Vent valve enabled for vacuum control | RW     |
| 40906                 | 1    | Current Process Step                              | uint16    | Currently active process step [1n]. Jumping to next process step by writing the next process step's index                                                                                                    | RW     |
| 40907                 | 1    | Number Of Process<br>Steps                        | uint16    | Number of steps in the selected process                                                                                                    | RO     |
| 40908                 | 1    | Process Step Jump<br>Enable                       | enum16    | Possibility to jump to the next process step.<br>Possible values:<br>0 = Jumping disabled<br>1 = Jumping enabled                                                                                                    | RO     |
| 40909                 | 2    | Process Time Elapsed                              | uint32    | Process time elapsed [s]                                                                                                    | RO     |
| 40911                 | 1    | Process Vacuum Type                               | enum16    | Process vacuum type. Possible values:<br>0 = Rough vacuum<br>1 = Fine vacuum                                                                                                    | RO     |
| 40912                 | 3    | Sensor Value                                      | р         | Actual pressure [mbar/Torr/hPa] → see chap-<br>ter: 3.1.5 Representation/setting of pressure<br>values                                                                                                    | RO     |

| vacuubrand |   |                              |        | Modbu                                                                                                    | IS TCP |
|------------|---|------------------------------|--------|----------------------------------------------------------------------------------------------------|--------|
|            |   |                              |        |                                                                                                    |        |
| 40915      | 1 | Process State<br>Information | uint16 | Informationen zum Prozessstatus. Dieses<br>Bitfeld enthält die folgenden Daten:<br>Bit 0 = Pump running (motor speed > 0)<br>Bit 1 = Inlet valve open<br>Bit 2 = Cooling valve open<br>Bit 3 = Vent valve open<br>Bit 4:7 = Reserved for future use<br>Bit 8 = Pump down / actual pressure > set<br>presuure / boiling point detection<br>Bit 9 = actual pressure = set pressure /<br>VACUU·LAN delay / boiling point tracking<br>Bit 10 = actual pressure < set pressure /<br>VACUU·LAN monitoring / auto termination<br>Bit 11:15 = Reserved for future use | RO     |

1) Register address values with reference to base 0 (protocol address).

## 3.2.4 Process Step Control Model

| Address <sup>1)</sup> | Size | Name                     | Data Type | Description                                                                                                    | Access |
|-----------------------|------|--------------------------|-----------|----------------------------------------------------------------------------------------------------|--------|
| 41100                 | 1    | VACUUBUS_MID             | uint16    | VACUU·BUS Modbus Model Block identifier.<br>Uniquely identifies this as a Process Step<br>Control Model Block.<br>Fixed value = 0x000C (Primary) or 0x000D<br>(Secondary). | RO     |
| 41101                 | 1    | VACUUBUS_Length          | uint16    | Length of block in 16 Bit registers.<br>Value = 14                                                                                                    | RO     |
| 41102                 | 1    | Process Step Selector    | uint16    | Select a specific process step to set/get para-<br>meters. Possible values:<br>0 = Active process step<br>1n = Specific process step                                       | RW     |
| 41103                 | 1    | Process Step ID          | enum16    | Unique process step ID.<br>Possible values → <i>see chapter:</i> <b>2.4 List of</b><br><i>process steps</i>                                                                | RO     |
| 41104                 | 3    | Set-pressure Value       | р         | Set-pressure value [mbar/Torr/hPa]                                                                                                    | RW     |
| 41107                 | 1    | Set-speed Value          | uint16    | Set-speed value or maximum speed<br>VARIO pumps [%]                                                                                                    | RW     |
| 41108                 | 2    | Duration                 | uint32    | Duration of the process step or delay time VACUU·LAN [s]                                                                                                    | RW     |
| 41110                 | 3    | Hysteresis Value         | р         | Hysteresis value or switch-on pressure<br>[mbar/Torr/hPa]                                                                                                    | RW     |
| 41113                 | 3    | Minimum/Maximum<br>Value | р         | Minimum/Maximum value [mbar/Torr/hPa]                                                                                                    | RW     |

1) Register address values with reference to base 0 (protocol address).

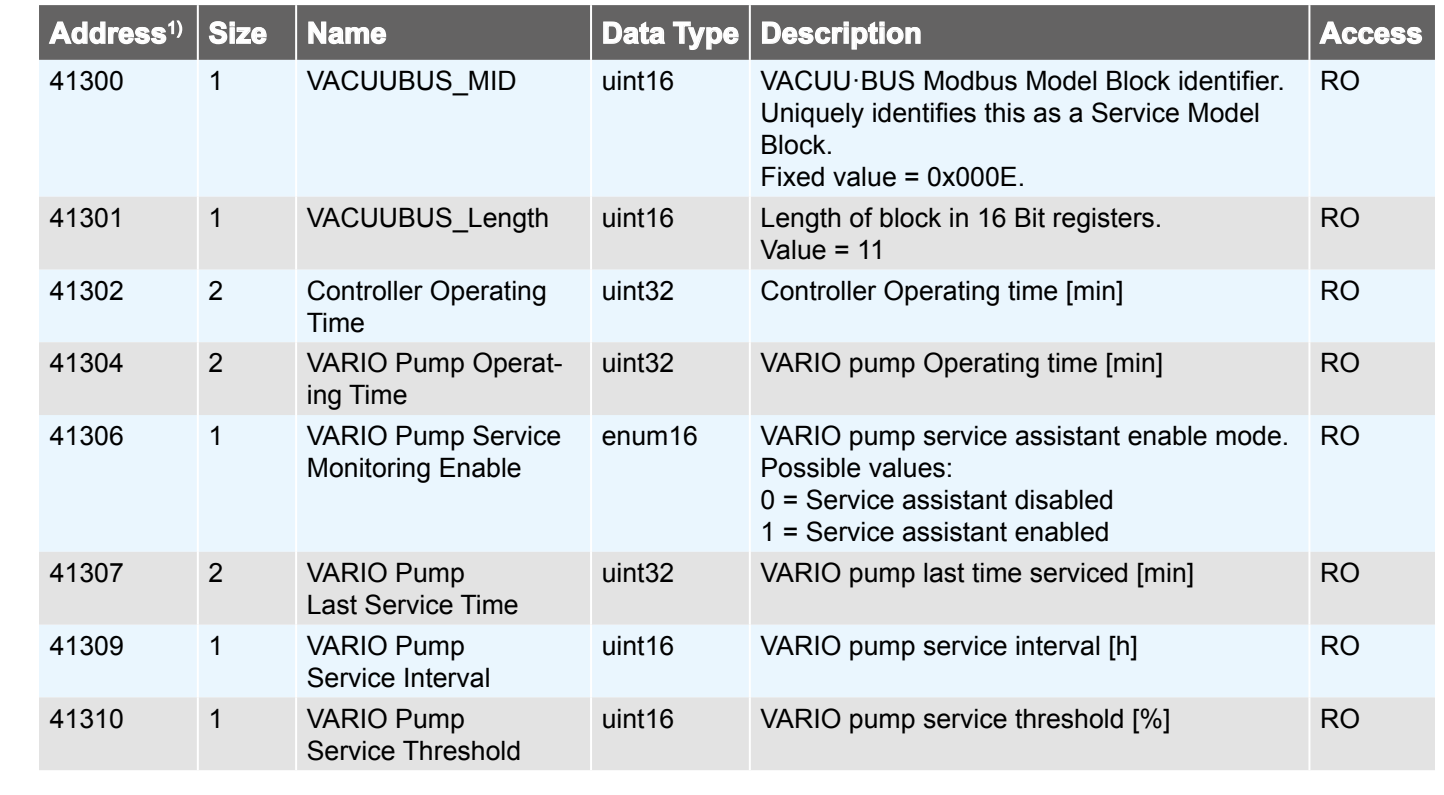

## 3.2.5 Service Model

1) Register address values with reference to base 0 (protocol address).

## 3.2.6 SYNCHRO pumping units

For pumping units that can control two processes, the Process Control Model and the Process Step Control Model are available separately for process A and B, respectively. The assignment of the individual registers is described in *3.2.3 Process Control Model on page 26* and *3.2.4 Process Step Control Model on page 27*, respectively. The base addresses are defined as follows:

| Register area              | Process A  | Process B  |
|----------------------------|------------|------------|
| Process Control Model      | from 40900 | from 41000 |
| Process Step Control Model | from 41100 | from 41200 |

vacuubrand

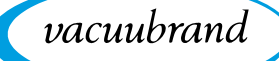

## 3.3 Application example

#### Vacuum control

The following sequence shows vacuum control to a pressure setpoint of 12.3 mbar, by way of example.

### Activate remote control

| Address | Value | Description                                                                                                    |
|---------|-------|----------------------------------------------------------------------------------------------------|
| 40802   | 1     | Remote Control Mode<br>Activate remote control, device locally locked, jump to <i>Process</i><br><i>screen</i>   |
|         | or    |                                                                                                    |
| 40802   | 2     | Remote Control Mode<br>Activate remote control, device can be locally unlocked, jump to<br><i>Process screen</i> |
|         | or    |                                                                                                    |
| 40802   | 3     | Remote Control Mode<br>Activate remote control, device locally locked, jump to <i>Pressure</i><br><i>graph</i>   |

## Select "vacuum control" application (ID=6)

| Address | Value | Description            |
|---------|-------|------------------------|
| 40902   | 6     | Process Application ID |

## Specify pressure setpoint

| Address | Value | Description                   |
|---------|-------|-------------------------------|
| 41104   | 123   | Set-pressure Value (mantissa) |
| 41106   | -1    | Set-pressure Value (exponent) |

## Start process

| Address | Value | Description      |
|---------|-------|------------------|
| 40903   | 1     | Process Run Mode |

#### Stop process

| Address | Value | Description      |
|---------|-------|------------------|
| 40903   | 0     | Process Run Mode |

## Deactivate remote control

| Address | Value | Description         |
|---------|-------|---------------------|
| 40802   | 0     | Remote Control Mode |

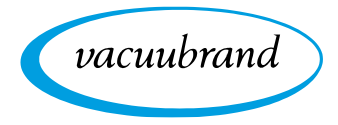

While the process is running, the following Modbus registers can for example serve to monitor the process flow:

| Address | Description              |
|---------|--------------------------|
| 40909   | Process Time Elapsed [s] |
| 40912   | Sensor Value (mantissa)  |
| 40914   | Sensor Value (exponent)  |

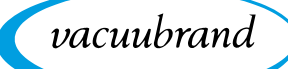

## 4 RS-232 serial port

Point-to-point communication to a serial device can be established from the controller via a USB adapter. In order to use the functions via RS-232, a USB adapter/RS-232 and null modem cable must be connected to one of the USB ports of the controller.

## 4.1 RS-232 communication

## 4.1.1 Connection example

→ Example RS-232 connection

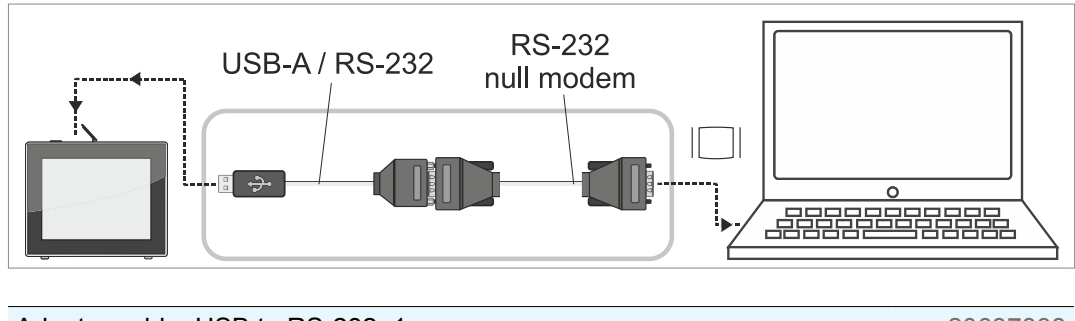

| Adapter cable, USB to RS-232, 1 m                      | 20637838 |
|--------------------------------------------------------|----------|
| RS-232C null modem cable, 2x socket Sub-D 9-pin, 1.5 m | 20637837 |

## 4.1.2 Plug allocation (RS-232)

| PIN | Designation               | Function                            |
|-----|---------------------------|-------------------------------------|
| 1   | DCD (Data Carrier Derect) | Signal received detector            |
| 2   | RXD (Receive Data)        | Received data                       |
| 3   | TXD (Transmit Data)       | Transmission data                   |
| 4   | DTR (Data Terminal Ready) | Terminal device ready for operation |
| 5   | GND (Ground)              | System ground                       |
| 6   | DSR (Data Set Ready)      | Standby                             |
| 7   | RTS (Request To Send)     | Switch on transmitting part         |
| 8   | CTS (Clear To Send)       | Ready to send                       |
| 9   | RI (Ring Indicator)       | Incoming call                       |

→ see also datasheet included in the adapter cable delivery

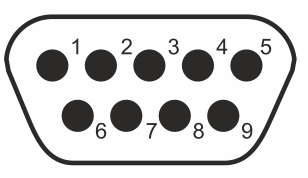

Sub-D 9-pin

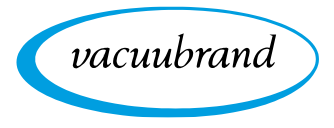

## 4.1.3 Settings on the controller

## **General communication settings**

General communication settings

In order to use RS-232 on the VACUU·SELECT, various basic settings must be carried out first.

All relevant settings are summarized in the *Serial port* context menu and can be found in the controller as follows: *Process screen / Main menu / Settings / Administration / Serial port* 

## Serial port context menu screen

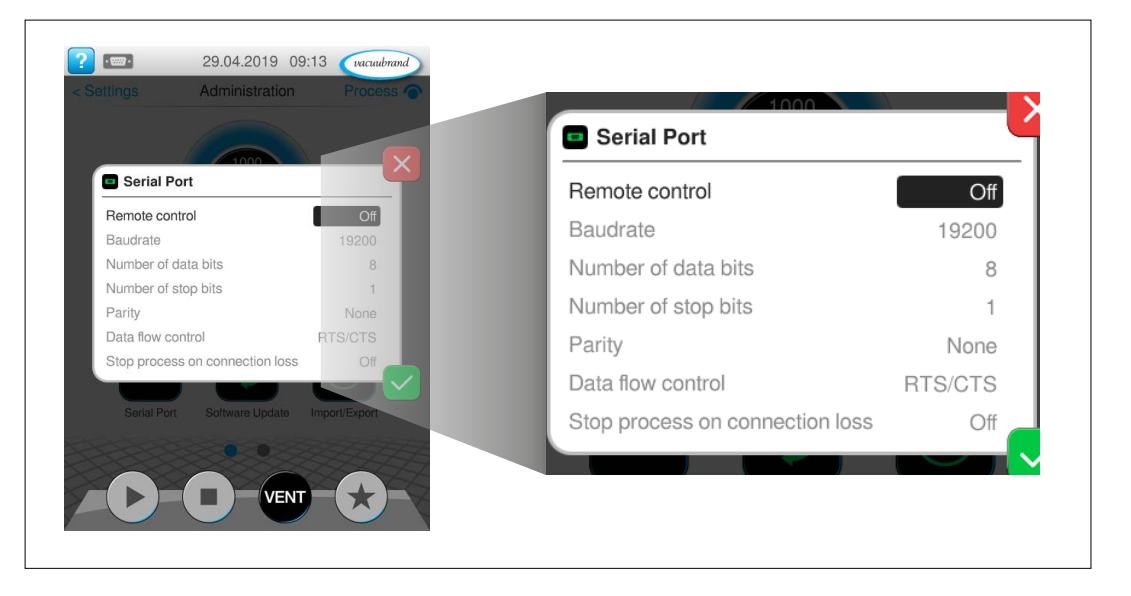

## **RS-232 default settings**

- Remote control (default: Off)
- Baudrate (default: 19200)
- Number of data bits (default: 8)
- Number of stop bits (default: 1)
- Parity (default: None)
- Data flow control (default: RTS/CTS)
- Stop process on connection loss (default: Off)

→ Example Serial port context menu

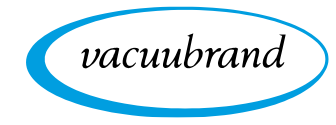

→ Example

Serial port settings

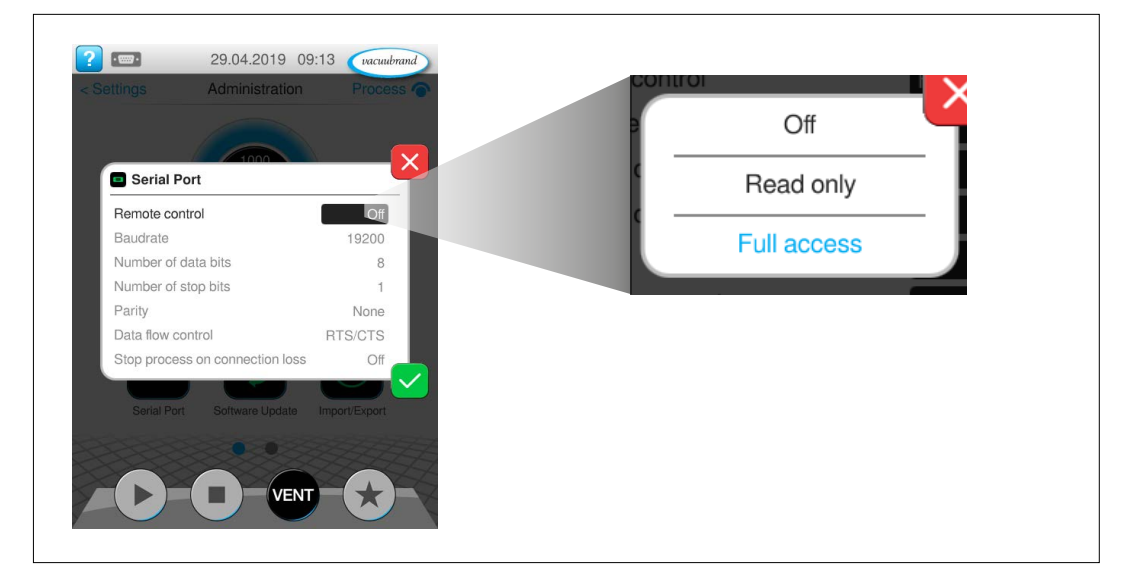

Two fundamental types of access are available when using RS-232: *Read only* access or *Full access*. If the aim for example is simply to read out measured values and parameters from the controller for report purposes, with no active remote control permissible, we recommend selecting the *Read only* setting.

## Serial port full access/read only

RS-232 remote control settings

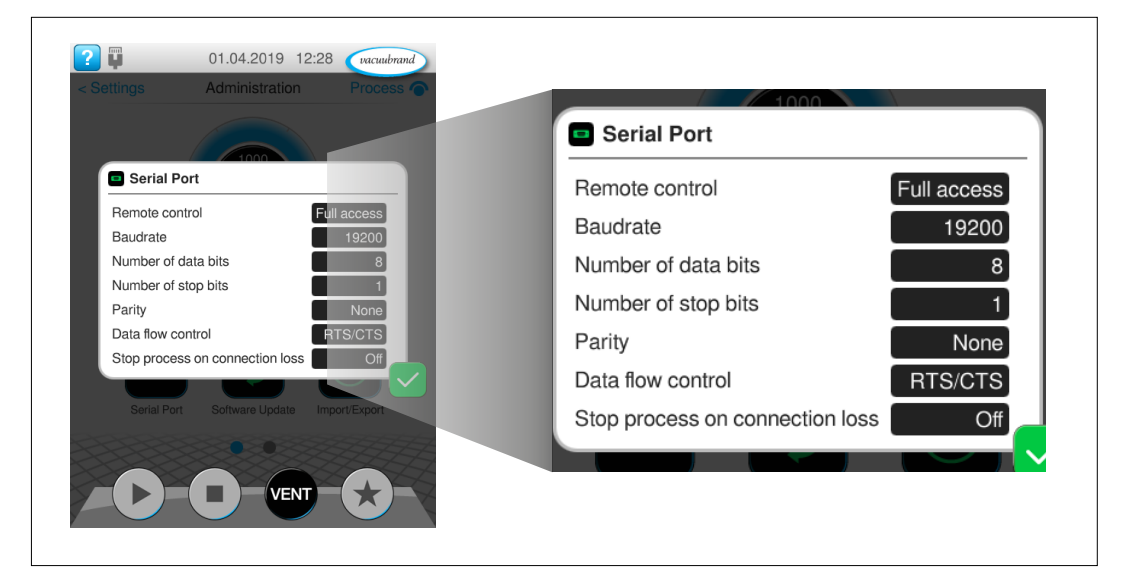

- ⇒ Synchronize the data with your required communication settings.
- ⇒ Tap on one of the black input fields to adjust the data.

**IMPORTANT!** If the controller is reset to the factory settings, the data in this menu must be synchronized again.

→ Example Serial port with full access

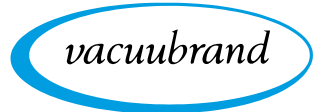

## 4.1.4 Representation/setting of special values

Representation/setting of special values In addition to decimal values, various special values are also defined and can be used with certain interface commands (e.g., **OUT\_SP\_1**) or process parameters:

- Parameter hysteresis AUTO
- Parameter pressure setpoint ATM

## 4.1.5 Process parameter deactivation

Process parameter deactivation Provided the respective parameter of a process step supports deactivation  $\rightarrow$  *see chapter* **2.4** *List of process steps*, deactivation can be achieved by writing the value 0. A deactivated parameter subsequently has no influence on the controller and/ or the process sequence. (e.g., the parameter *Duration* in the process step *Pump down*)  $\rightarrow$  *see chapter* **2.4** *List of process steps*.

## 4.1.6 Start/end remote control

Start/end remote control

If settings or process parameters are to be changed on the VACUU·SELECT, remote control must be started first. Provided no remote control is active yet (not via Modbus TCP either), remote control can be established via the interface command **REMOTE**.

For this, various modes are available which either completely block local operation, or at the least permit the connection to be terminated by activating the ON/OFF button on site. It is also possible to specify which screen is displayed in the locked state (*Process screen* or *Pressure graph*).

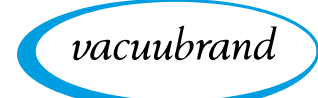

## 4.1.7 VACUU·SELECT lock screen

During remote operation via serial port, the display of the VACUU·SELECT is shown locked.

## Locked screen

→ Example Locked controller

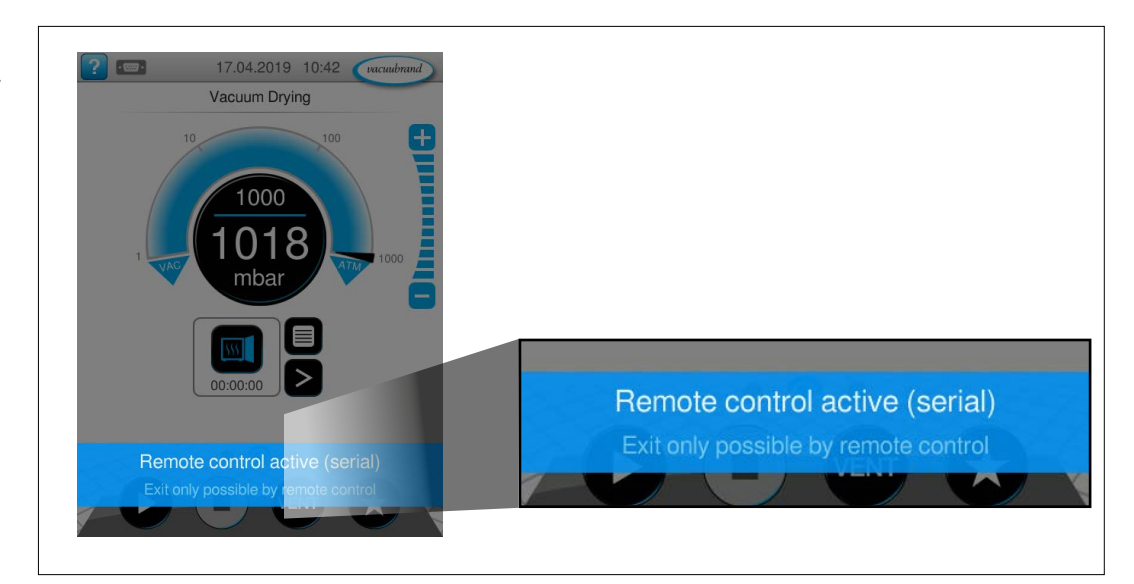

When remote control is active, the device display always jumps to the *Process screen*. Alternatively, the display can also jump to the *Pressure graph* screen. The locked screen is shown as long as remote control is active.

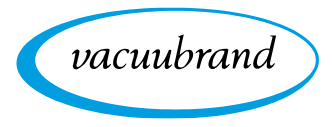

## 4.2 Interface commands

Interface commands All interface commands are written in capitals throughout and end with the respective control characters **<CR>** (Carriage Return), **<LF>** (Line Feed) or both combined **<CR><LF>**. Value entries or parameters are separated from the command by a space character and can flexibly be shortened to the relevant digits (e.g., 5, 05, 005, 0005 are identical for pressure specifications). The response format is dictated by the selected communication mode.

> The command set of the VACUU·SELECT is based on NAMUR recommendations and is essentially compatible with the precursor models CVC 2000 and CVC 3000. Some commands of the CVC 2000 and CVC 3000 are no longer supported by the VACUU·SELECT or are no longer required. These are the groups of commands **IN\_SP\_P** and **OUT\_SP\_P** (for programs) as well as the command **STORE** for saving settings. In return, the command set of the VACUU·SELECT was extended by some new commands, e.g. to pick up the concept of applications.

> Basically, three different communication modes are available (see command **CVC**), which dictate the interpretation of value entries and the response format of the individual commands. In this respect, the VACUU·SELECT factory settings match the factory settings of the CVC 3000 and are compatible with the command set of the CVC 2000. Control programs for the CVC 2000 or CVC 3000 can therefore communicate with the VACUU·SELECT without any changes. For full functionality we recommend switching to the VACUU·SELECT communication mode.

Interface commands that don't exist in the CVC 2000 or CVC 3000 command sets (e.g., **IN\_APP** or **OUT\_APP**) will also work without explicit changeover of the communication mode.

Write commands are only possible when remote control is active  $\rightarrow$  see chapter **4.1.6 Start/end remote control** and do not provide a response if the factory settings are in place. Whether a command was correctly implemented can be ascertained via a separate read command (see command IN\_ERR). Use the ECHO command to activate an automatic response. If a command was correctly processed, a corresponding reply is delivered in return. The write commands REMOTE, ECHO and CVC are always possible and don't require active remote control.

## **IMPORTANT!** All settings adjusted by means of write commands are permanently saved by the controller.

To ensure reliable device operation, a pause time of at least 100 milliseconds must be observed between two consecutive commands. Individual write commands, such as selecting an application for example, require a longer pause time for the command to be fully implemented.

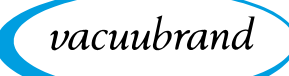

## 4.3 List of frequently used commands

## 4.3.1 Read commands

| Command               | Response by selected communication mode |                                 |              | Description                   |
|-----------------------|-----------------------------------------|---------------------------------|--------------|-------------------------------|
| Command               | CVC 2000                                | CVC 3000                        | VACUU·SELECT | Description                   |
| IN_PV_1 <sup>1)</sup> | XXXX<br>mbar/hPa/Torr                   | XXXX.X<br>mbar/hPa/Torr         |              | Current sensor pressure value |
|                       | X.XXEXX                                 | mbar/hPa/Torr (on VS-P sensors) |              |                               |

## 4.3.2 Write commands

| Command                       | Parameter                                   | Description                                                                                                   |
|-------------------------------|---------------------------------------------|----------------------------------------------------------------------------------------------------|
| OUT_SP_1y^1),3),4)            | XXXX or XXXX.X<br>X.XXEXX (on VS-P sensors) | Change the set-pressure of process step y without use the vent valve for vacuum control                       |
| OUT_SP_Xy <sup>1),3),4)</sup> |                                             | Change the set-pressure of process step y with one-<br>time ventilation to the new set pressure, if necessary |
| OUT_SP_2y <sup>3)</sup>       | XX.X                                        | Change maximum pump speed of process step y. Valu-                                                            |
|                               | XXX                                         | es given in Hz (Communication mode CVC 2000) or % (CVC 3000 or VACUU·SELECT)                                  |
| REMOTE                        | 0                                           | Exit remote control                                                                                           |
|                               | 1                                           | Enable remote control. Local operation disabled and process screen active.                                    |
|                               | 1у                                          | 0: Go to process screen                                                                                       |
|                               |                                             | 1: Go to chart view screen                                                                                    |
|                               | 2                                           | Enable remote control. Local operation disabled, but exit is possible by ON/OFF button.                       |
|                               | 2y                                          | Optional parameter y:                                                                                         |
|                               | ,                                           | 1: Go to chart view screen                                                                                    |
| START                         | <i>no parameters</i> or 1                   | Start process                                                                                                 |
| STOP                          | no parameters or 0                          | Stop process and acknowledge failures/warnings                                                                |
|                               | 1                                           | Stop process                                                                                                  |
| ECHO                          | 0                                           | Disable Echo                                                                                                  |
|                               | 1                                           | Enable Echo. Write commands will be responded                                                                 |
| CVC                           | 2                                           | Communication mode CVC 2000                                                                                   |
|                               | 3                                           | Communication mode CVC 3000                                                                                   |
|                               | 4                                           | Communication mode VACUU·SELECT                                                                               |

1) Values according to the device's pressure unit presetting.

2) Parameter y is optional. If y is not specified, the parameter value from the current process step of the selected application is used. If no application was started, the parameter from the first process step is read.

3) Parameter y is optional. If y is not specified, the parameter value is applied to the current process step of the selected application.

4) The basic settings regarding the use of the vent valve become temporary (until the end of the process) overwritten.

5) Any running process is stopped when the command is executed.

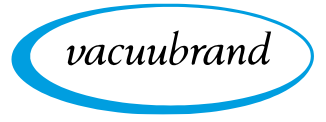

## 4.4 List of all commands

## 4.4.1 Read commands

| Commond                | Response by selected communication mode                    |                                                 |                          | Description                                                                                                    |
|------------------------|------------------------------------------------------------|-------------------------------------------------|--------------------------|----------------------------------------------------------------------------------------------------|
| Command                | CVC 2000                                                   | CVC 3000                                        | VACUU·SELECT             |                                                                                                    |
| IN_PV_1 <sup>1)</sup>  | XXXX<br>mbar/hPa/Torr                                      | mbar/bPa/Torr (c                                | XXXX.X<br>ar/hPa/Torr    | Current sensor pressure value                                                                                                    |
| IN_PV_Sy <sup>1)</sup> | (X.                                                        | XXXX.X mbar/hPa/Torr<br>(XXEXX on VS-P sensors) |                          | Current pressure value of sensor y<br>Order of numbering as shown in chart<br>view screen                                                                                          |
| IN_PV_2                | XX.X Hz                                                    |                                                 | XXX %                    | Current pump speed                                                                                                    |
| IN_PV_3                | XX:X                                                       | X h:m                                           | XX:XX:XX h:m:s           | Process time elapsed                                                                                                    |
| IN_PV_31               |                                                            | XX:XX:XX                                        | ·                        | Process time elapsed                                                                                                    |
|                        |                                                            | XXX.XX:XX:                                      | xx                       | Process time elapsed including number<br>of days, as soon as runtime exceeds 24<br>hours                                                                                           |
| IN_PV_X                | XXXX.X XXXX.X … mbar/hPa/Torr<br>(X.XXEXX on VS-P sensors) |                                                 | bar/hPa/Torr<br>sensors) | Pressure values of all connected sensors                                                                                                    |
| IN_PV_T                |                                                            | XXXXdXXh                                        |                          | VACUU·SELECT operating time in days and hours.                                                                                                    |
| IN_CFG                 | yXXXX                                                      |                                                 |                          | Selected application<br>0: VACUU·LAN<br>1: Pump down<br>2: Vacuum control<br>3: Boiling point automatic/detection<br>4: Custom application or additional stan-<br>dard application |
|                        | XyXXX                                                      | yXXXXXXXXXXXXXX                                 |                          | Coolant valve connected (0/1)                                                                                                    |
|                        | ХХуХХ                                                      |                                                 |                          | Vent valve connected (0/1)<br>0: not connected<br>1: connected                                                                                                    |
|                        | ХХХуХ                                                      |                                                 |                          | Automatic end reached (0/1)                                                                                                    |
|                        | XXXXy                                                      |                                                 |                          | Remote control active (0/1)                                                                                                    |
|                        |                                                            |                                                 |                          | Selected application<br>0: VACUU·LAN<br>1: Pump down<br>2: Vacuum control<br>3: Boiling point automatic/detection<br>4: Custom application or additional stan-<br>dard application |

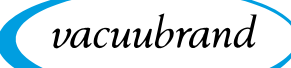

| Commond | Response by a | selected communication mode             | Description                                                                                                    |  |
|---------|---------------|-----------------------------------------|----------------------------------------------------------------------------------------------------|--|
| Command | CVC 2000      | CVC 3000 VACUU-SELECT                   | Description                                                                                                    |  |
| IN_CFG  |               | XyXXXXXXXXXXXXX                         | <ul> <li>0D: Language (hexadecimal)</li> <li>0: German</li> <li>1: English</li> <li>2: French</li> <li>3: Italian</li> <li>4: Spanish</li> <li>5: Turkish</li> <li>6: Korean</li> <li>7: Chinese</li> <li>8: Portugese</li> <li>9: Russian</li> <li>A: Polish</li> <li>B: Dutch</li> <li>C: Japanese</li> <li>D: Suomi</li> </ul> |  |
|         |               | XXyXXXXXXXXXXXXXX                       | Pressure unit:<br>0: mbar<br>1: Torr<br>2: hPa                                                                                                    |  |
|         |               | XXXyXXXXXXXXXXX                         | Autostart off/on (0/1)                                                                                                    |  |
|         |               | XXXXyXXXXXXXXXX                         | Beep on failure/warning (0/1)                                                                                                    |  |
|         |               | XXXXXyXXXXXXXXX                         | VARIO pump connected (0/1)                                                                                                    |  |
|         |               | XXXXXXyXXXXXXXX                         | VMS-B module connected (0/1)                                                                                                    |  |
|         |               | XXXXXXXXXXXXXXXXX                       | Inlet valve connected (0/1)                                                                                                    |  |
|         |               | XXXXXXXXyXXXXXX                         | Coolant valve connected (0/1)                                                                                                    |  |
|         |               | XXXXXXXXXXXXXXXXXXXXXXXXXXXXXXXXXXXXXXX | Vent valve connected (0/1)                                                                                                    |  |
|         |               | XXXXXXXXXXXXXXXXXXXXX                   | Digital I/O module connected as fault indicator interface (0/1)                                                                                                    |  |
|         |               | XXXXXXXXXXXXXXXXXXXXXXXXXXXXXXXXXXXXXXX | Level sensor connected (0/1)                                                                                                    |  |
|         |               | XXXXXXXXXXXXXXXXXXXXXXXXXXXXXXXXXXXXXXX | Digital I/O module connected as remote module interface (0/1)                                                                                                    |  |
|         |               | XXXXXXXXXXXXXXXXXXXXXXXXXXXXXXXXXXXXXXX | Number of the selected sensor<br>Order of numbering as shown on chart<br>view screen                                                                                                    |  |
|         |               | XXXXXXXXXXXXXXXXXXXXX                   | Number of connected sensors                                                                                                    |  |
|         |               | XXXXXXXXXXXXXXXX                        | Remote control active (0/1)                                                                                                    |  |
| IN_ERR  | yXXX          |                                         | Failure on VARIO pump, inlet valve or VMS-B module (0/1)                                                                                                    |  |
|         | XyXX          |                                         | Sensor overpressure or underrange war-<br>ning (0/1)                                                                                                    |  |
|         | ХХуХ          |                                         | Sensor failure (0/1)                                                                                                    |  |
|         | XXXy          |                                         | Last command failed (0/1)                                                                                                    |  |
|         |               | yXXXXXXX                                | VARIO pump failure (0/1)                                                                                                    |  |
|         |               | XyXXXXXX                                | Inlet valve failure (0/1)                                                                                                    |  |
|         |               | XXyXXXXX                                | Coolant valve failure (0/1)                                                                                                    |  |
|         |               | XXXyXXXXX                               | Vent valve failure (0/1)                                                                                                    |  |

| Commond                  | Response by  | selected comm                   | unication mode                                                                                               | Description                                                                                                 |
|--------------------------|--------------|---------------------------------|----------------------------------------------------------------------------------------------------|----------------------------------------------------------------------------------------------------|
| Command                  | CVC 2000     | CVC 3000                        | VACUU·SELECT                                                                                                 | Description                                                                                                 |
| IN_ERR                   |              | XX                              | XXyXXXX                                                                                                    | Sensor overpressure or underrange war-<br>ning (0/1)                                                        |
|                          |              | XX                              | XXXyXXX                                                                                                    | Sensor failure (0/1)                                                                                        |
|                          |              | XX                              | ХХХХУХХ                                                                                                    | External failure on digital I/O module operating as fault indicator interface (0/1)                         |
|                          |              | XX                              | ХХХХХуХ                                                                                                    | Level sensor limit reached on collection flask (0/1)                                                        |
|                          |              | XX                              | XXXXXXy                                                                                                    | Last command failed (0/1)                                                                                   |
| IN_SP_1y <sup>1)2)</sup> | XX<br>mbar/h | XX<br>Pa/Torr                   | XXXX.X<br>mbar/hPa/Torr                                                                                      | Set-pressure value at process step y                                                                        |
|                          | X.XXEXX      | mbar/hPa/Torr (o                | n VS-P sensors)                                                                                              |                                                                                                    |
| IN_SP_2y <sup>1)2)</sup> | XX.X Hz      | 2                               | XXX %                                                                                                    | Maximum pump speed of process step y                                                                        |
| IN_SP_3y <sup>1)2)</sup> | XX<br>mbar/h | XX<br>Pa/Torr                   | XXXX.X<br>mbar/hPa/Torr                                                                                      | Switch-on pressure for VACUU LAN or hysteresis for vacuum control of process                                |
|                          | X.XXEXX      | mbar/hPa/Torr (o                | n VS-P sensors)                                                                                              | step y                                                                                                    |
| IN_SP_4y <sup>1)2)</sup> | XX:XX h:m    |                                 | XX:XX:XX h:m:s                                                                                               | Delay time for VACUU·LAN of process step y                                                                  |
| IN_SP_5y <sup>1)2)</sup> | XX<br>mbar/h | XX<br>Pa/Torr                   | XXXX.X<br>mbar/hPa/Torr                                                                                      | Maximum (e.g. control or hold vacuum) or minimum value (e.g. pump down) at                                  |
|                          | X.XXEXX      | mbar/hPa/Torr (on VS-P sensors) |                                                                                                    | process step y                                                                                              |
| IN_SP_6y^1)2)            | XX:XX        | X h:m                           | XX:XX:XX h:m:s                                                                                               | Set duration of process step y                                                                              |
| IN_APP                   | X            |                                 | Selected application's ID → <i>see chapter:</i> 2.2 Determine the application ID                             |                                                                                                    |
| IN_PROCESS               |              | Х                               |                                                                                                    | Selected process (A/B)<br>Switchover only possible on SYNCHRO<br>pumping units.                             |
| IN_STEP                  | X            |                                 | Currently active process step of the se-<br>lected application:<br>0: Process stopped<br>1n: Process started |                                                                                                    |
| IN_VER                   | VAC          | UU-SELECT VX.                   | XX / VX.XX                                                                                                   | Software version                                                                                            |
| IN_STAT                  |              |                                 | yXXXXX                                                                                                    | Pump running (0/1)                                                                                          |
|                          |              |                                 | XyXXXX                                                                                                    | Inlet valve open (0/1)                                                                                      |
|                          | уX           | XX                              | XXyXXX                                                                                                    | Cooling valve open (0/1)                                                                                    |
|                          | Xyž          | XX                              | XXXyXX                                                                                                    | Vent valve open (0/1)                                                                                       |
|                          | XX           | :0y                             | XXXX0y                                                                                                    | VACUU·LAN<br>0: Inactive<br>1: Pump down until set pressure<br>2: Delay time active<br>3: Monitoring active |
|                          | XX           | 1y                              | XXXX1y                                                                                                    | Pump down<br>0: Inactive<br>1: Active                                                                       |

vacuubrand

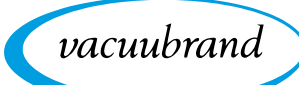

| Command | Response by a | selected comm | nunication mode | Description                                                                                                    |  |
|---------|---------------|---------------|-----------------|----------------------------------------------------------------------------------------------------|--|
| Command | CVC 2000      | CVC 3000      | VACUU·SELECT    | Description                                                                                                    |  |
|         | XX            | 2у            | XXXX2y          | Vackuum control<br>0: Inactive<br>1: Actual pressure > Set pressure<br>2: Actual pressure = Set pressure<br>3: Actual pressure < Set pressure |  |
|         | XX            | Зу            | ХХХХЗу          | Boiling point detection/Automatic mode<br>0: Inactive<br>1: Boiling point detection<br>2: Boiling tracking<br>3: Auto termination             |  |
|         | XX            | 4у            | XXXX4y          | Custom application or additional stan-<br>dard application<br>0: Inactive<br>1: Active                                                        |  |

## 4.4.2 Write commands

| Command                       | Parameter                                   | Description                                                                                                    |
|-------------------------------|---------------------------------------------|----------------------------------------------------------------------------------------------------|
| OUT_MODE                      | 0                                           | VACUU·LAN                                                                                                    |
|                               | 1                                           | Pump down                                                                                                    |
|                               | 2                                           | Vacuum control                                                                                                    |
|                               | 3                                           | Boiling point automatic/detection                                                                                               |
| OUT_APP                       | 099                                         | Select a default application. For the complete list of default applications $\rightarrow$ see chapter: 2.3 List of applications |
|                               | 100n                                        | Select custom application. Get the application ID from its description in the controller                                        |
| OUT_PROCESS                   | А                                           | Select process A                                                                                                    |
|                               | В                                           | Select process B (only available on SYNCHRO pum-<br>ping units)                                                                 |
| OUT_STEP                      | no parameters                               | Go to the application's next process step. Only availab-<br>le, when jumping to the next step is enabled                        |
| OUT_CFG                       | уХХХ                                        | 0D: Select language (hexadecimal)<br>See list from command "IN_CFG"                                                             |
|                               | ХуХХ                                        | Select pressure unit<br>See list from command "IN_CFG"                                                                          |
|                               | XXyX                                        | Switch off/on autostart (0/1)                                                                                                   |
|                               | XXXy                                        | Switch off/on beep on failure/warning (0/1)                                                                                     |
| OUT_SP_1y <sup>1),3),4)</sup> | XXXX or XXXX.X<br>X.XXEXX (on VS-P sensors) | Change the set-pressure of process step y without use the vent valve for vacuum control                                         |
| OUT_SP_Xy <sup>1),3),4)</sup> |                                             | Change the set-pressure of process step y with one-<br>time ventilation to the new set pressure, if necessary                   |
| OUT_SP_Vy <sup>1),3),4)</sup> |                                             | Change the set-pressure of process step y and perma-<br>nently use the vent valve for vacuum control                            |
| OUT_SP_2y <sup>3)</sup>       | XX.X<br>XXX                                 | Change maximum pump speed of process step y. Values given in Hz (Communication mode CVC 2000) or % (CVC 3000 or VACUU·SELECT)   |
| OUT_SP_3y <sup>1),3)</sup>    | XXXX or XXXX.X<br>X.XXEXX (on VS-P sensors) | Change switch-on pressure for VACUU·LAN or hystere-<br>sis for vacuum control of process step y                                 |
| OUT_SP_4y <sup>3)</sup>       | XX:XX or XX:XX:XX                           | Change delay time for VACUU·LAN of process step y                                                                               |

| Command                    | Parameter                                   | Description                                                                                           |
|----------------------------|---------------------------------------------|----------------------------------------------------------------------------------------------------|
| OUT_SP_5y <sup>1),3)</sup> | XXXX or XXXX.X<br>X.XXEXX (on VS-P sensors) | Change maximum (e.g. control or hold vacuum) or mini-<br>mum value (e.g. pump down) of process step y |
| OUT_SP_6y <sup>3)</sup>    | XX:XX or XX:XX:XX                           | Change set duration of process step y                                                                 |
| OUT_SENSOR                 | 18                                          | Select active sensor for control. Order of numbering as shown in chart view screen.                   |
| OUT_VENT <sup>4)</sup>     | 0                                           | Close vent valve                                                                                      |
|                            | 1                                           | Open vent valve                                                                                       |
|                            | 2                                           | Vent to atmospheric pressure (ATM) or max. 1060 mbar                                                  |
| REMOTE                     | 0                                           | Exit remote control                                                                                   |
|                            | 1                                           | Enable remote control. Local operation disabled and process screen active.                            |
|                            | 1у                                          | 0: Go to process screen<br>1: Go to chart view screen                                                 |
| REMOTE                     | 2                                           | Enable remote control. Local operation disabled, but exit is possible by ON/OFF button.               |
|                            | 2у                                          | 0: Go to process screen<br>1: Go to chart view screen                                                 |
| START                      | no parameters or 1                          | Start process                                                                                         |
| STOP                       | no parameters or 0                          | Stop process and acknowledge failures/warnings                                                        |
|                            | 1                                           | Stop process                                                                                          |
| ECHO                       | 0                                           | Disable Echo                                                                                          |
|                            | 1                                           | Enable Echo. Write commands will be responded                                                         |
| CVC                        | 2                                           | Communication mode CVC 2000                                                                           |
|                            | 3                                           | Communication mode CVC 3000                                                                           |
|                            | 4                                           | Communication mode VACUU·SELECT                                                                       |

1) Details subject to device default setting for pressure unit.

2) Parameter y is optional. If y is not indicated the parameter value is selected by the current process step of the running application. If no application was started, the first process step is read from.

3) Parameter y is optional. If y is not indicated the parameter value is applied to the current process step of the selected application.

4) The basic settings regarding use of the venting valve are temporarily overwritten (until the end of the process currently running).

5) Any process that may be running is stopped when the command is implemented.

vacuubrand

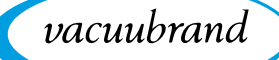

## 4.5 Application example

#### Vacuum control

The following sequence shows vacuum control to a pressure setpoint of 12.3 mbar, by way of example.

### Input the basic settings

| Command          | Response             | Description                     |
|------------------|----------------------|---------------------------------|
| ECHO 1 <cr></cr> | 1 <cr><lf></lf></cr> | Activate Echo mode              |
| CVC 4 <cr></cr>  | 4 <cr><lf></lf></cr> | VACUU·SELECT communication mode |

## Activate remote control

| Command             | Response              | Description                                                                            |
|---------------------|-----------------------|----------------------------------------------------------------------------------------|
| REMOTE 1 <cr></cr>  | 1 <cr><lf></lf></cr>  | Activate remote control, device locally locked, jump to <i>Process screen</i>          |
|                     | or                    |                                                                                        |
| REMOTE 2 <cr></cr>  | 2 <cr><lf></lf></cr>  | Activate remote control, device can be locally unlocked, jump to <i>Process screen</i> |
|                     | or                    |                                                                                        |
| REMOTE 11 <cr></cr> | 11 <cr><lf></lf></cr> | Activate remote control, device locally locked, jump to <i>Pressure graph</i>          |

## Select "vacuum control" application (ID=6)

| Command             | Response             | Description        |
|---------------------|----------------------|--------------------|
| OUT_APP 6 <cr></cr> | 6 <cr><lf></lf></cr> | Select application |

## Specify pressure setpoint

| Command                 | Response                  | Description                           |
|-------------------------|---------------------------|---------------------------------------|
| OUT_SP_1 12.3 <cr></cr> | 0012.3 <cr><lf></lf></cr> | Adjust pressure setpoint to 12.3 mbar |

#### **Start process**

| Command         | Response             | Description   |
|-----------------|----------------------|---------------|
| START <cr></cr> | 1 <cr><lf></lf></cr> | Start process |

#### Stop process

| Command        | Response             | Description  |
|----------------|----------------------|--------------|
| STOP <cr></cr> | 0 <cr><lf></lf></cr> | Stop process |

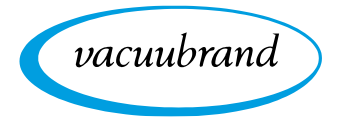

## Deactivate remote control

| Command            | Response             | Description               |
|--------------------|----------------------|---------------------------|
| REMOTE 0 <cr></cr> | 0 <cr><lf></lf></cr> | Deactivate remote control |

While the process is running, the following Modbus registers can, for example, serve to monitor the process flow:

| Command           | Response                          | Description               |
|-------------------|-----------------------------------|---------------------------|
| IN_PV_1 <cr></cr> | 0123.4 mbar <cr><lf></lf></cr>    | Actual pressure of sensor |
| IN_PV_3 <cr></cr> | 00:12:34 h:m:s <cr><lf></lf></cr> | Process runtime           |

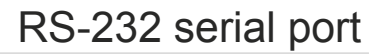

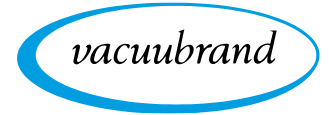

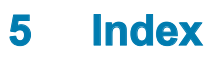

## Α

| A                                                                                                    |                                 |
|----------------------------------------------------------------------------------------------------|---------------------------------|
| Abbreviations<br>Application example, Modbus TCP<br>Application example, RS-232<br>Application IDs Standard applications                                                                | 6<br>29<br>43<br>10             |
| <b>C</b><br>Commonly used commands, RS-232<br>Common model Modbus register mappings<br>Communication examples<br>Context menu, serial port<br>Control model                             | 37<br>23<br>21<br>32<br>24      |
| D                                                                                                    |                                 |
| Device locked 22,                                                                                                    | 25                              |
| E<br>Ethernet<br>Ethernet connection<br>Example – read<br>Example – write<br>Example – write multiple                                                                                   | 5<br>13<br>21<br>21<br>22       |
| <b>F</b><br>Floating-point representation                                                                                                    | 18                              |
| G<br>General communication settings                                                                                                    | 32                              |
| I<br>Integer representation<br>Interface commands                                                                                                    | 18<br>36                        |
| M<br>Modbus data types<br>Modbus register mapping<br>Modbus remote control full access<br>Modbus TCP default settings                                                                   | 17<br>23<br>16<br>15            |
| NaN values<br>Network/IP settings<br>Null modem cable                                                                                                    | 17<br>14<br>31                  |
| P<br>Personnel qualification<br>Plug allocation (RS-232)<br>Process flow<br>Process parameter deactivation<br>Process step ID<br>Process step identification number<br>Process step IDs | 7<br>31<br>44<br>34<br>11<br>11 |
| R<br>Read commands, RS-232<br>Representation/setting of pressure values<br>Representation/setting of special values 19,<br>Responsibility matrix<br>RS-232 connection                   | 38<br>18<br>34<br>7<br>31       |
| <b>S</b><br>Select application via ID<br>Serial port settings<br>Serial port with full access<br>Settings Modbus remote control                                                         | 9<br>33<br>33<br>15             |

| Show application ID on the display               | 9<br>34<br>17<br>6<br>28 |
|--------------------------------------------------|--------------------------|
| U                                                |                          |
| Jnlocking by ON/OFF<br>JSB adapter/RS-232        | 25<br>31                 |
| V                                                |                          |
| VACUUBRAND standard applications                 | 9<br>35                  |
| N                                                |                          |
| Write commands, RS-232<br>Write commands; RS-232 | 41<br>37                 |

vacuubrand

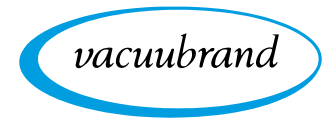

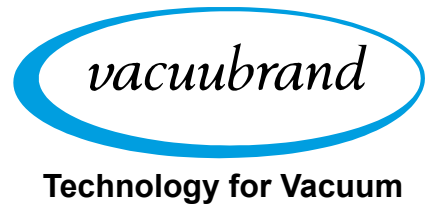

Systems

Manufacturer:

VACUUBRAND GMBH + CO KG Alfred-Zippe-Str. 4 97877 Wertheim GERMANY

Phone: Head office: +49 9342 808-0 Sales: +49 9342 808-5550 Service: +49 9342 808-5660

Fax:+49 9342 808-5555Email:info@vacuubrand.comWeb:www.vacuubrand.com